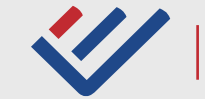

INSTITUTO NACIONAL DE ESTATÍSTICA STATISTICS PORTUGAL

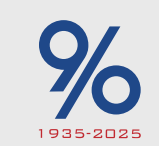

90 anos de rigor e inovação ao serviço da Sociedade

# 

# Inquérito Anual à Produção Industrial (IAPI) 2024

# MANUAL DE APOIO AO RESPONDENTE

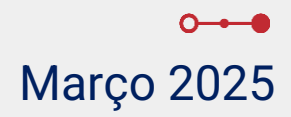

Nota introdutória IAPI 2024 - INSTRUÇÕES DE PREENCHIMENTO Início do Inquérito Separador "INÍCIO" TIPO DE PRODUÇÃO Separador "A/B - Conta própria e/ou subcontratada" "Produção em Portugal por conta própria" "Subcontratação em Portugal e/ou no estrangeiro" <u>Separador "C – Conta alheia"</u> Separador "D – Prestação de serviços" Separador "Resumo Produção" Separador "Matérias-primas" Separador "Resumo Matérias-primas" Separador "Fontes Energéticas" FAQs: Como interpretar o painel de erros? Como pesquisar produtos? Como pesquisar serviços? Como pesquisar matérias-primas?

Fontes Energéticas: "Eletricidade"

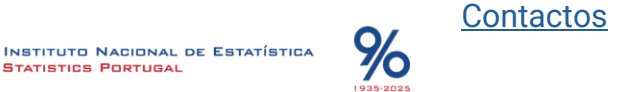

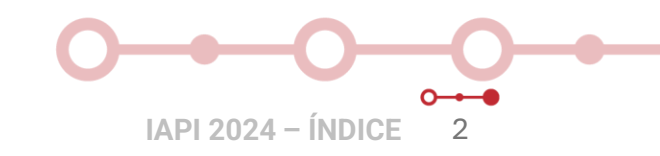

# -O-O-O-O NOTA INTRODUTÓRIA

Este Manual de Apoio ao Respondente pretende ser um instrumento de ajuda ao preenchimento do Inquérito Anual à Produção Industrial (IAPI) 2024, onde se descreve todo o processo desde a abertura do inquérito até à submissão da resposta, pelo respondente.

O IAPI é uma operação estatística com periodicidade anual, dirigido às empresas com atividade industrial (principal e/ou secundária), enquadráveis nas secções B, C e divisões 35 e 38 da CAE-Rev.3, com um âmbito geográfico que abrange o Continente e as Regiões Autónomas dos Açores e da Madeira, e tem como objetivo contribuir para a correta caracterização da produção industrial nacional.

O IAPI pretende dar resposta a regulamentos europeus, no domínio das estatísticas da produção industrial, nomeadamente o Regulamento (EU) 2019/2152 do Parlamento Europeu e do Conselho, de 27 de novembro de 2019, o Regulamento de Execução (EU) 2020/1197 da Comissão de 30 de julho de 2020, e o Regulamento de Execução (UE) 2022/2552 da Comissão, de 12 de dezembro de 2022.

Nesta operação estatística são recolhidos os seguintes dados físicos e financeiros:

- Produtos: quantidades produzidas, vendidas e valor de vendas;
- Matérias-primas: quantidades compradas, consumidas e valor de compras;
- Fontes energéticas: quantidades consumidas e valor de consumo.

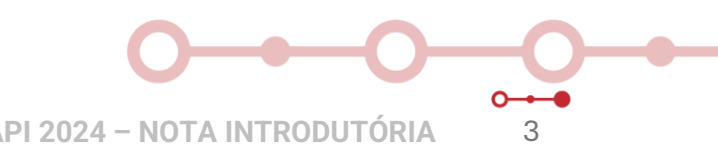

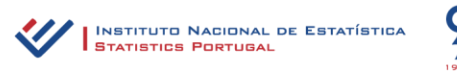

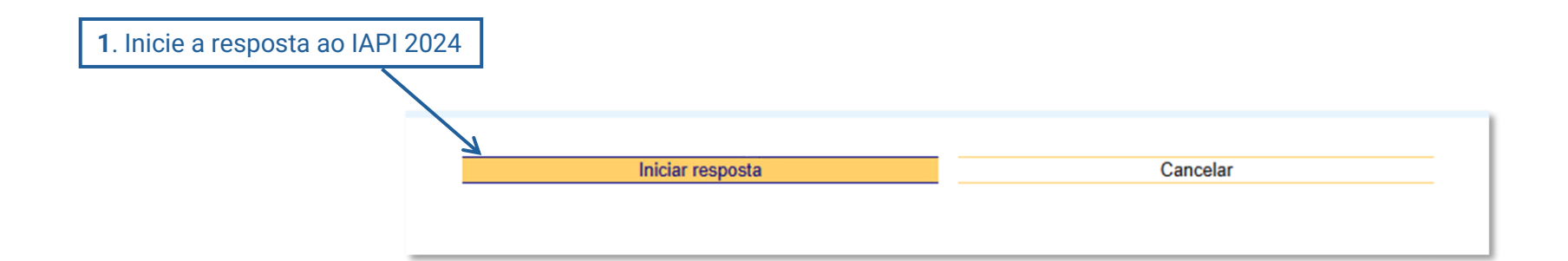

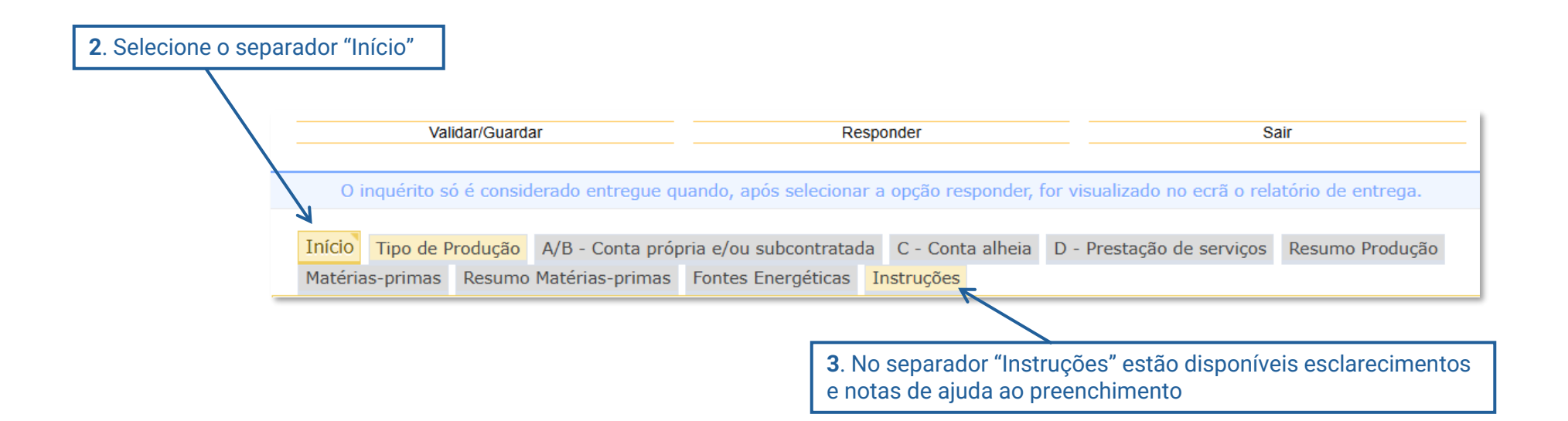

Para esclarecimentos adicionais, contacte a equipa IAPI, através do email iapi@ine.pt ou telefone 218 440 436, opção 2 (chamada para rede fixa nacional)

IAPI 2024 – INSTRUÇÕES DE PREENCHIMENTO

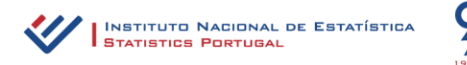

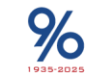

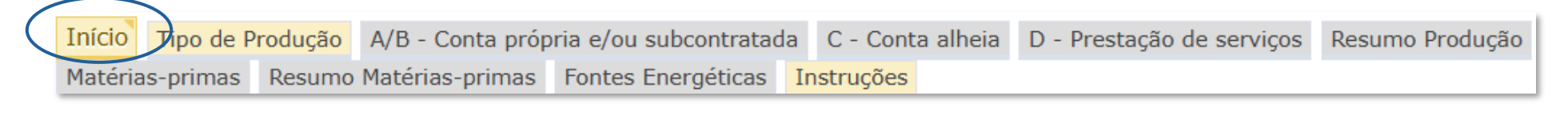

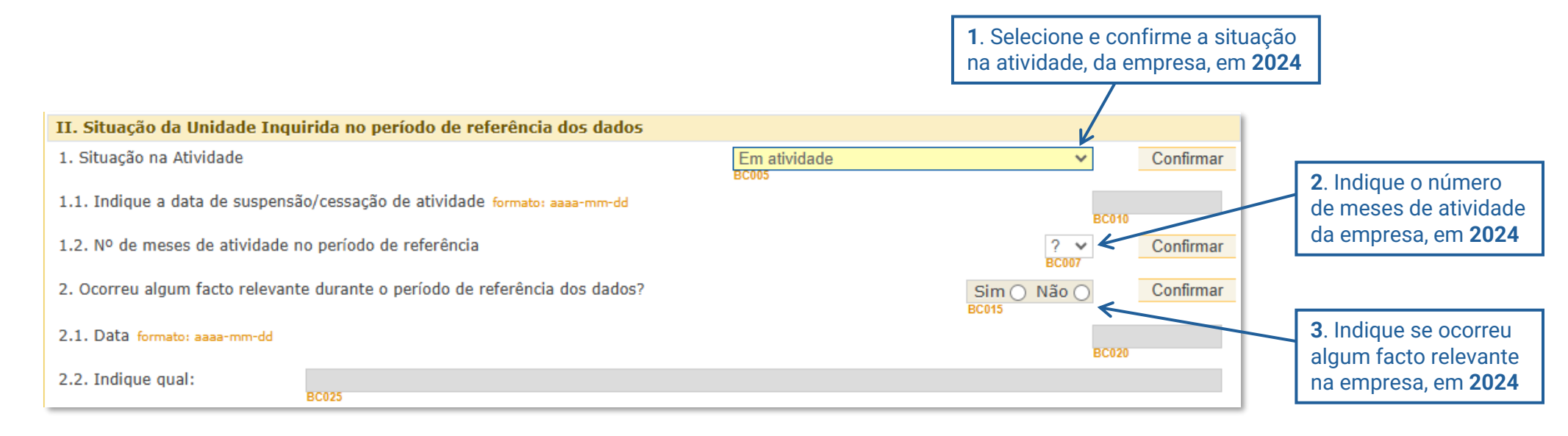

**4**. Neste campo pode expor outra situação que considere importante

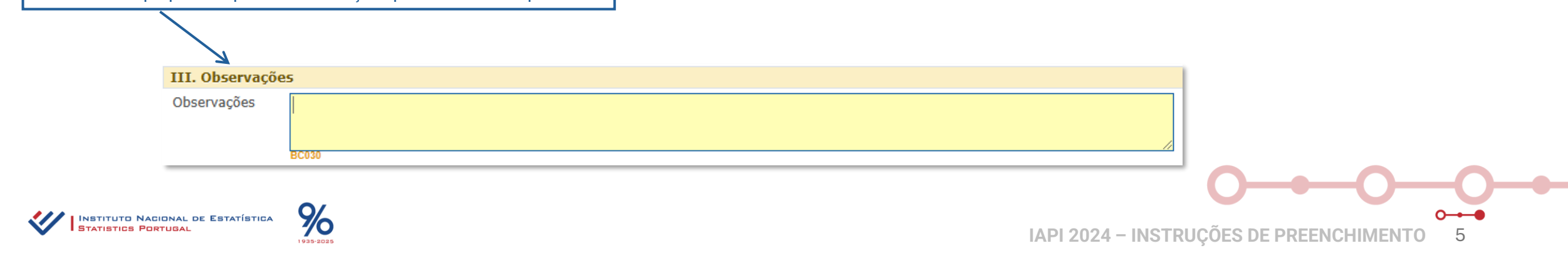

O-O-O-O-O-O IAPI 2024 - SEPARADOR "TIPO DE PRODUÇÃO"

InícioTipo de ProduçãoA/B - Conta própria e/ou subcontratadaC - Conta alheiaD - Prestação de serviçosResumo ProduçãoMatérias-primasResumo Matérias-primasFontes EnergéticasInstruções

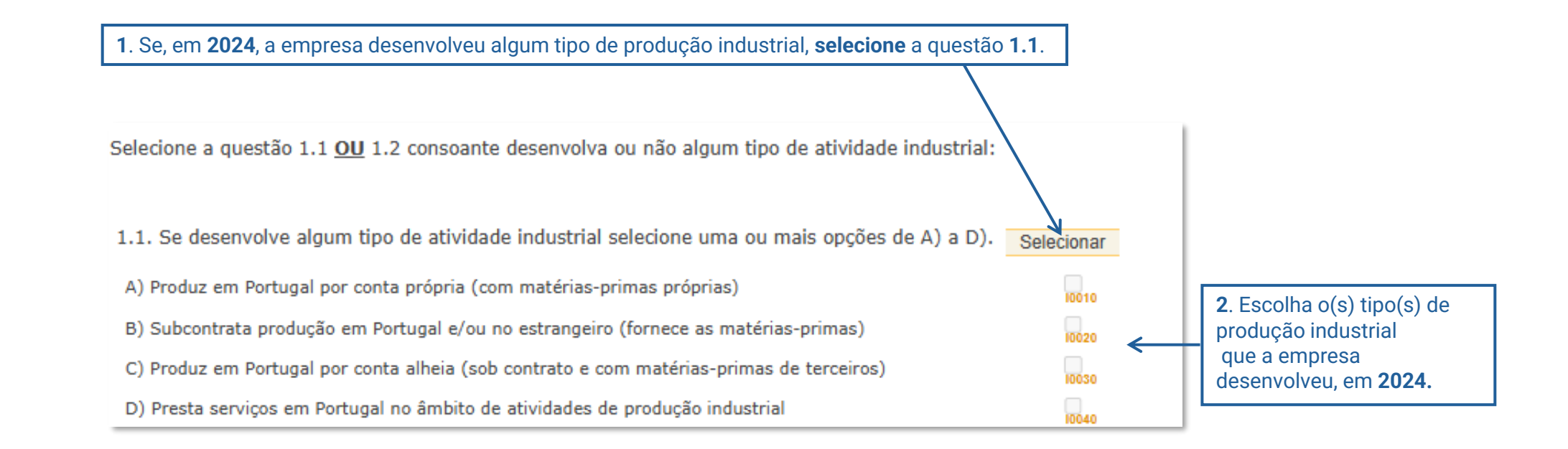

Em caso de dúvida, contacte a equipa IAPI, através do email <u>iapi@ine.pt</u> ou telefone 218 440 436, opção 2 (chamada para rede fixa nacional)

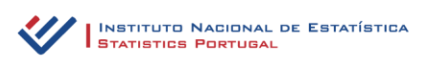

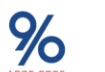

IAPI 2024 – INSTRUÇÕES DE PREENCHIMENTO 6

## O-O-O-O-O-O IAPI 2024 - SEPARADOR "TIPO DE PRODUÇÃO"

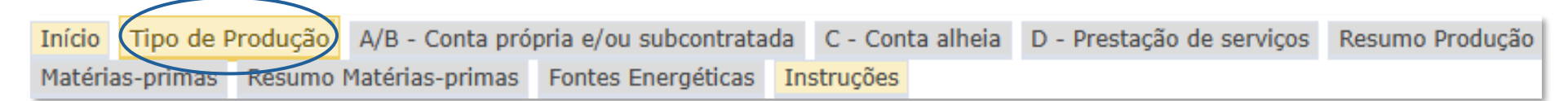

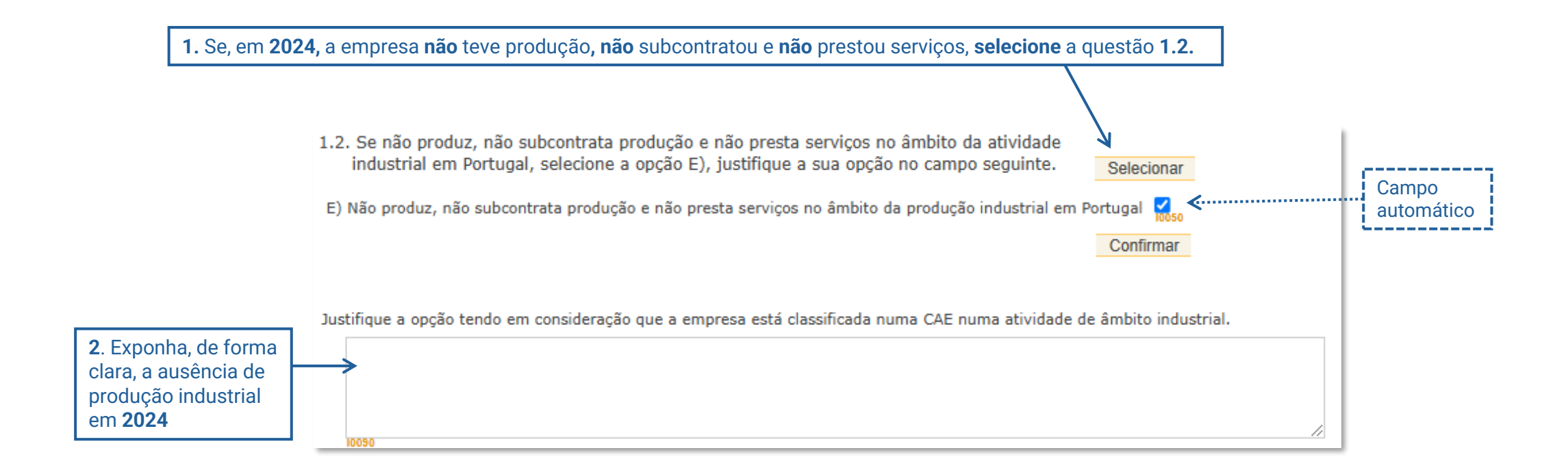

3. Após justificação da inexistência de atividade industrial, valide/guarde a informação registada e faça "Responder"

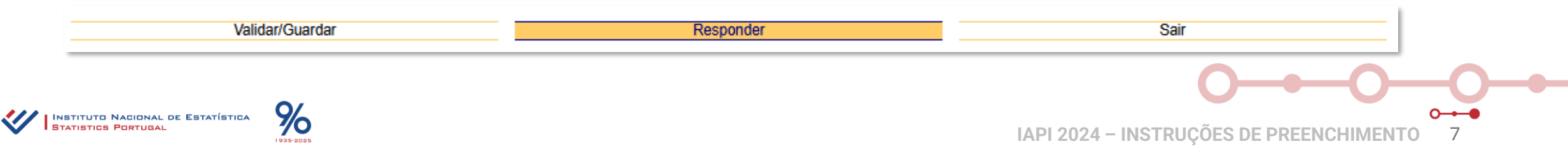

## -O-O-O-O-O IAPI 2024 - SEPARADOR "A/B - CONTA PRÓPRIA e/ou SUBCONTRATADA"

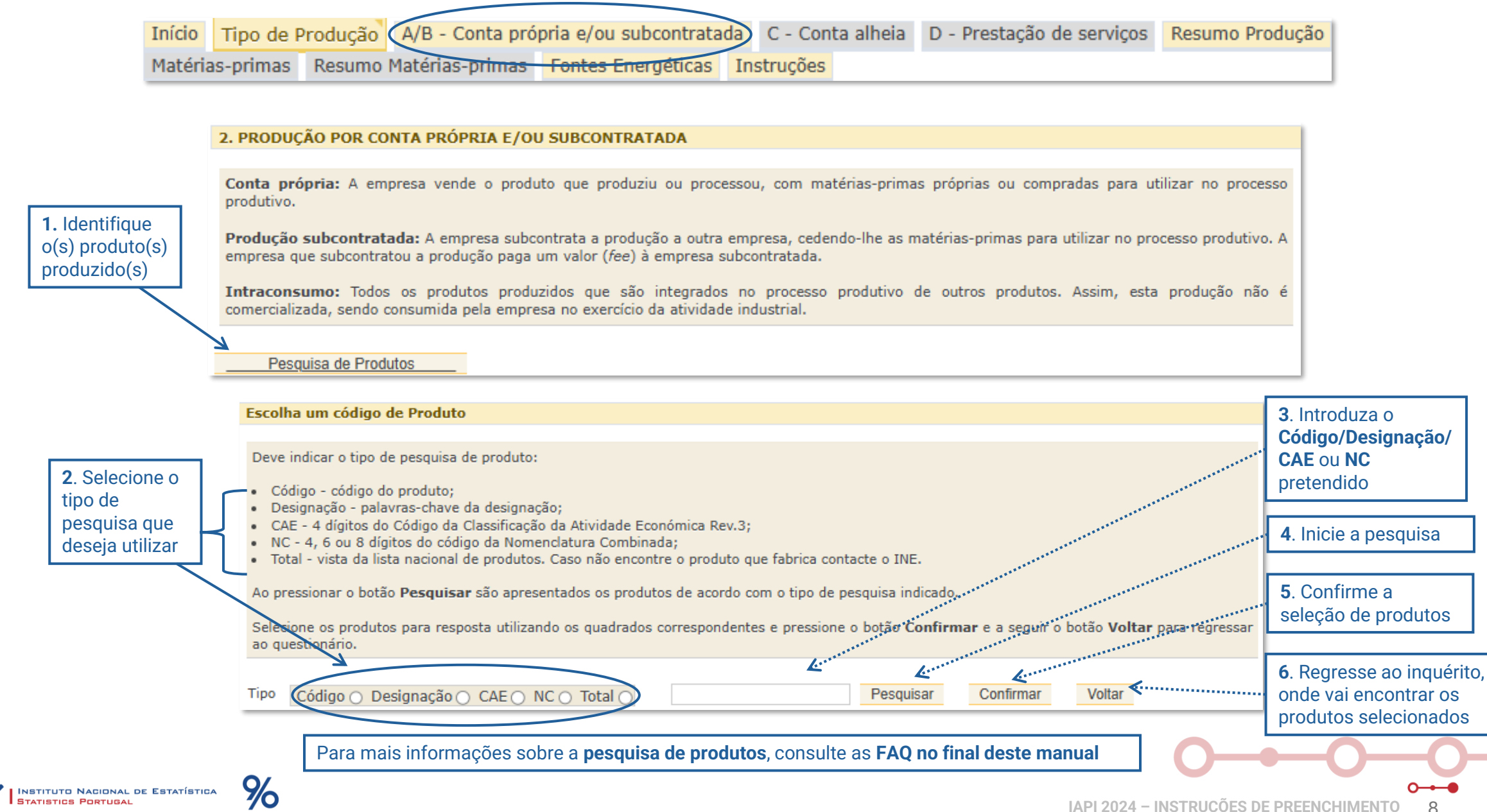

# O → O O → O → O IAPI 2024 - SEPARADOR "A/B - PRODUÇÃO POR CONTA PRÓPRIA"

| Início  | Tipo de Produção A/B - C |        | Conta próp | própria e/ou subcontratada |                    | C - Conta alheia |         | D - Prestação de serviços | Resumo Produção |  |  |
|---------|--------------------------|--------|------------|----------------------------|--------------------|------------------|---------|---------------------------|-----------------|--|--|
| Matéria | s-primas                 | Resumo | Matérias   | s-primas                   | Fontes Energéticas | Ins              | truções |                           |                 |  |  |

#### 1. Selecionou apenas a opção A - Produção por conta própria. Preencha os campos em branco.

#### Produtos

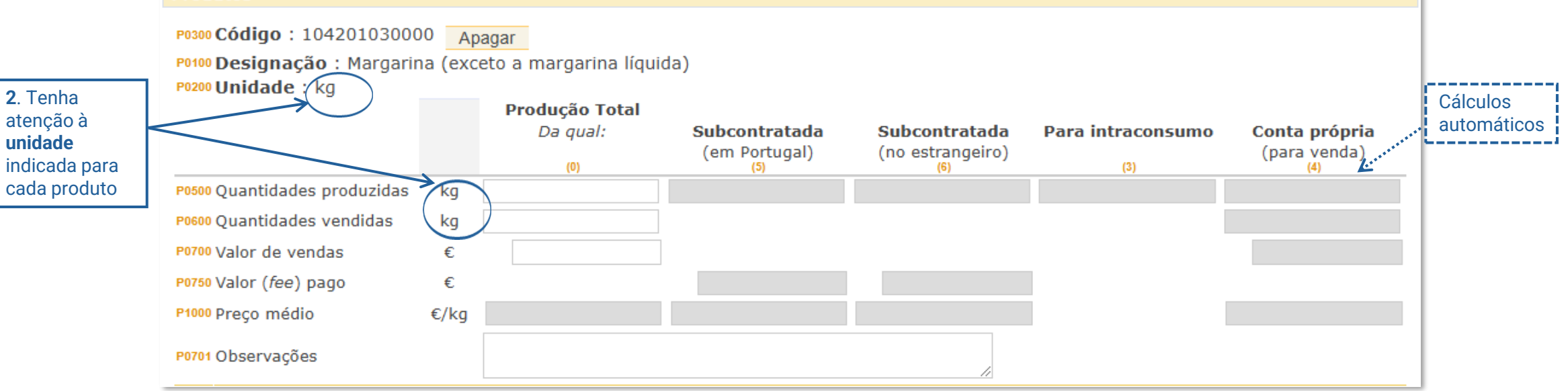

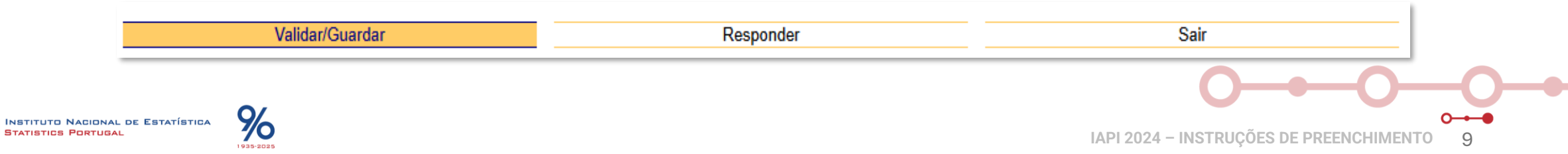

|         |           | _       |                 |                         |                  |                           |                 |
|---------|-----------|---------|-----------------|-------------------------|------------------|---------------------------|-----------------|
| Início  | Tipo de P | rodução | A/B - Conta pró | pria e/ou subcontratada | C - Conta alheia | D - Prestação de serviços | Resumo Produção |
| Matéria | as-primas | Resumo  | Matérias-primas | Fontes Energéticas      | Instruções       |                           |                 |

1. Selecionou apenas a opção B - Produção subcontratada. Preencha os campos em branco.

#### Produtos

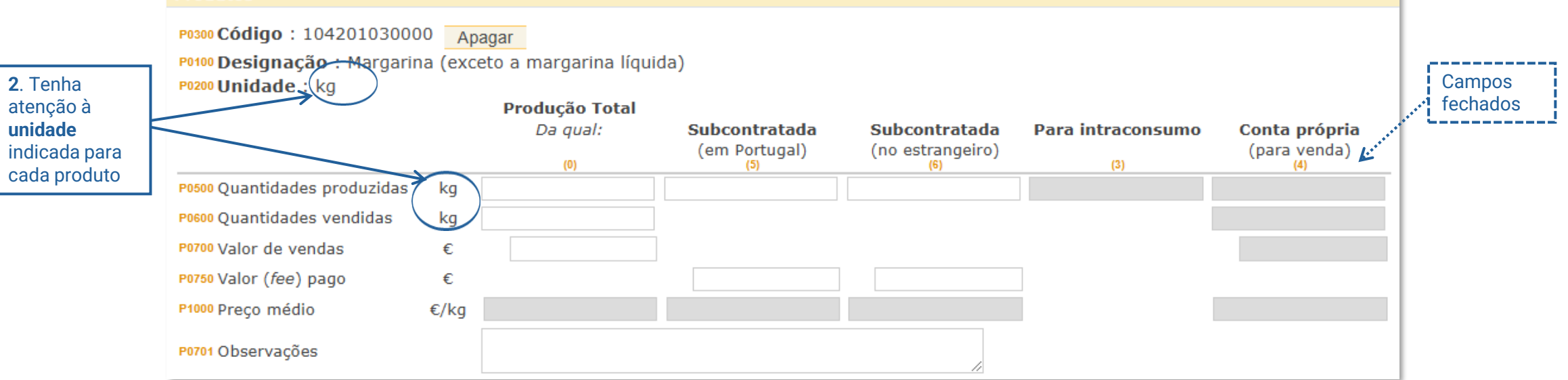

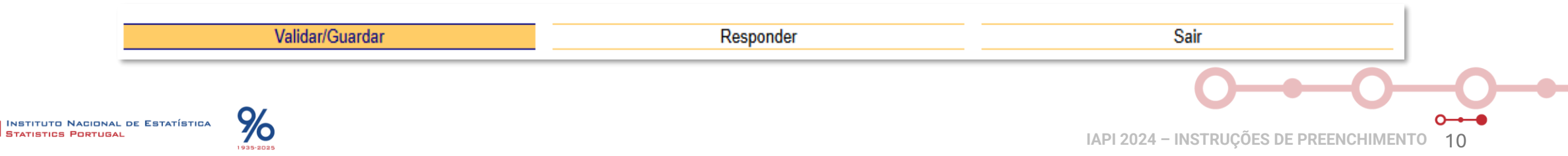

| Início  | Tipo de P | rodução A/B - Conta própria e/ou subcontratad | da C - Conta alheia | D - Prestação de serviços | Resumo Produção |
|---------|-----------|-----------------------------------------------|---------------------|---------------------------|-----------------|
| Matéria | is-primas | Resumo Matérias-primas Fontes Energéticas     | Instruções          |                           |                 |

1. Selecionou as opções A - Produção por conta própria e B - Produção subcontratada. Preencha os campos em branco.

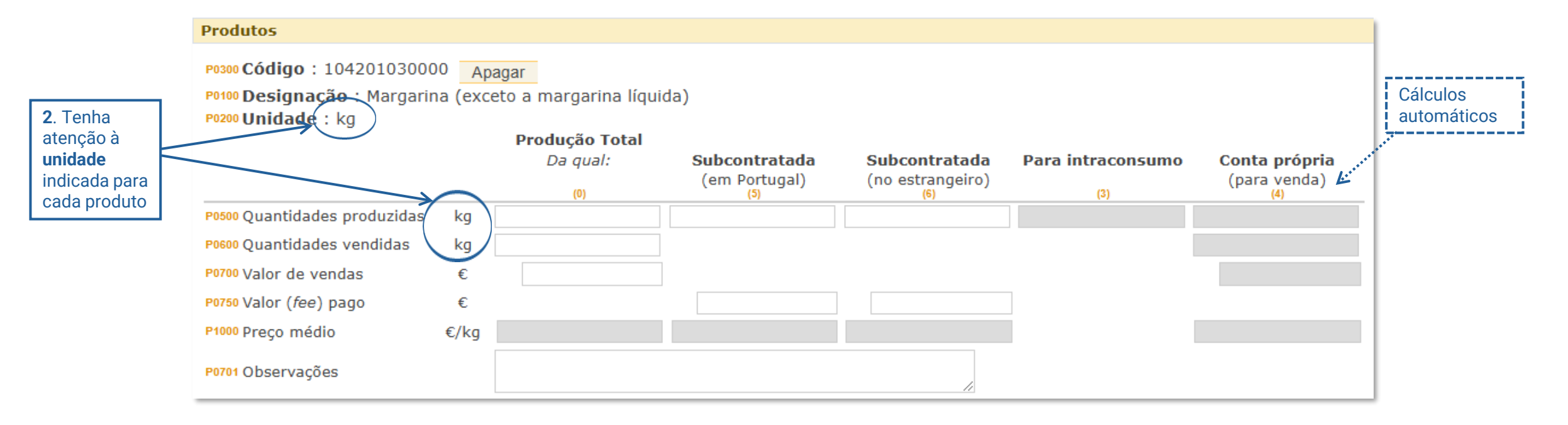

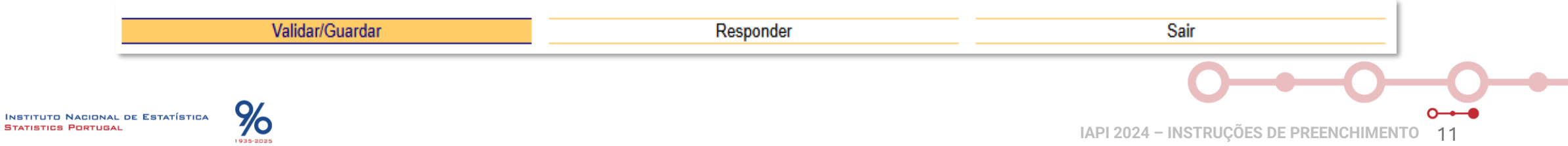

# O O O O O O O IAPI 2024 - SEPARADOR "C - CONTA ALHEIA "

|                       |                                  | _      |                 |                                          |            |  |                           |                 |
|-----------------------|----------------------------------|--------|-----------------|------------------------------------------|------------|--|---------------------------|-----------------|
| Início                | Tipo de Produção A/B - Conta pro |        |                 | oria e/ou subcontratada C - Conta alheia |            |  | D - Prestação de serviços | Resumo Produção |
| Matérias-primas Resur |                                  | Resumo | Matérias-primas | Fontes Energéticas                       | Instruções |  |                           |                 |

#### 3. PRODUÇÃO POR CONTA ALHEIA

1. Identifique o(s) produto(s) produzidos

Conta alheia: A empresa produz com matérias-primas cedidas por outra empresa ao abrigo de contrato de subcontratação. Não é dona do produto final e recebe um valor (fee) por esta produção.

Pesquisa de Produtos

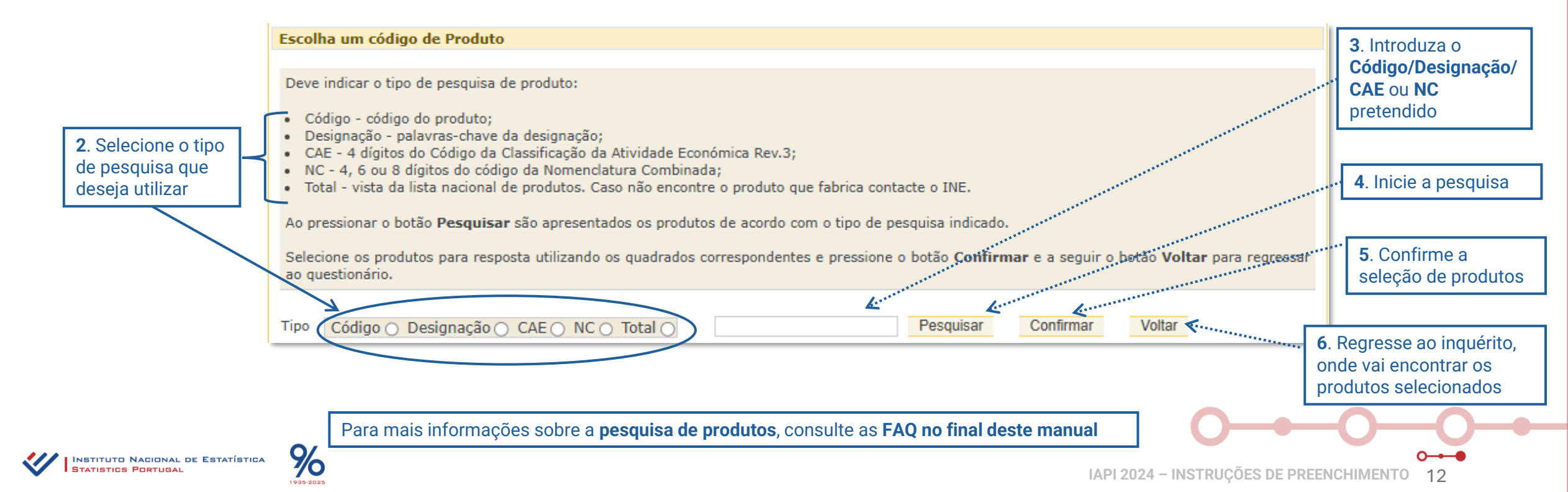

# O-O-O-O-O-O IAPI 2024 - SEPARADOR "C - CONTA ALHEIA"

InícioTipo de ProduçãoA/B - Conta própria e/ou subcontratadaC - Conta alheiaD - Prestação de serviçosResumo ProduçãoMatérias-primasResumo Matérias-primasFontes EnergéticasInstruções

1. Selecionou a opção C - Conta alheia. Preencha os campos em branco.

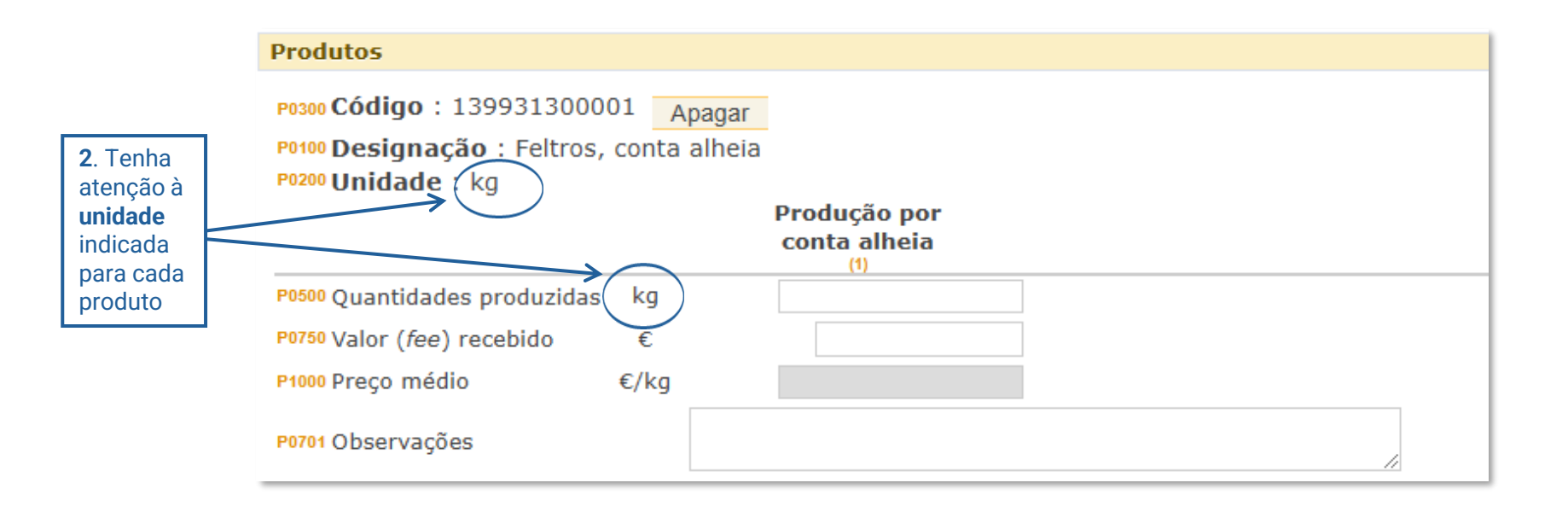

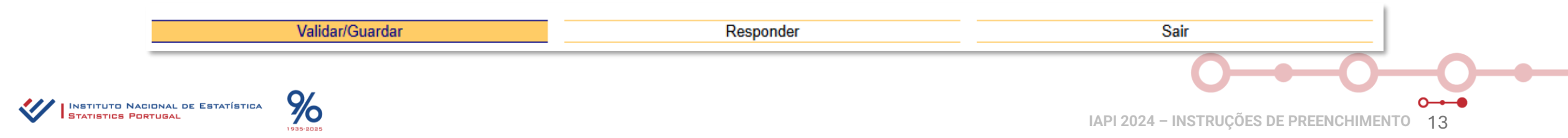

# o → o → o → o → o IAPI 2024 - SEPARADOR "D - PRESTAÇÃO DE SERVIÇOS"

| Início                 | Tipo de P | rodução | A/B - Conta pró | pria e/ou subcontrata | da C - Cont | C - Conta alheia D - Prestação de serviços Re |  |  |
|------------------------|-----------|---------|-----------------|-----------------------|-------------|-----------------------------------------------|--|--|
| Matérias-primas Resumo |           | Resumo  | Matérias-primas | Fontes Energéticas    | Instruções  |                                               |  |  |

| 1 Idontifiquo                  | 4. PRESTAÇÃO DE SERVIÇOS INDUSTRIAIS                                                                                                    |
|--------------------------------|----------------------------------------------------------------------------------------------------|
| o(s) serviço(s)<br>prestado(s) | Serviços industriais: A empresa presta serviços industriais para outras empresas e cobra um valor (fee) pelo serviço. Pode corresponder à instalação, reparação ou prestação de serviços relacionados com máquinas, pinturas, ou outros procedimentos, e a empresa não é dona dos materiais ou produtos sobre os quais presta o serviço. |
|                                |                                                                                                    |
|                                | Pesquisa de Serviços                                                                                                    |

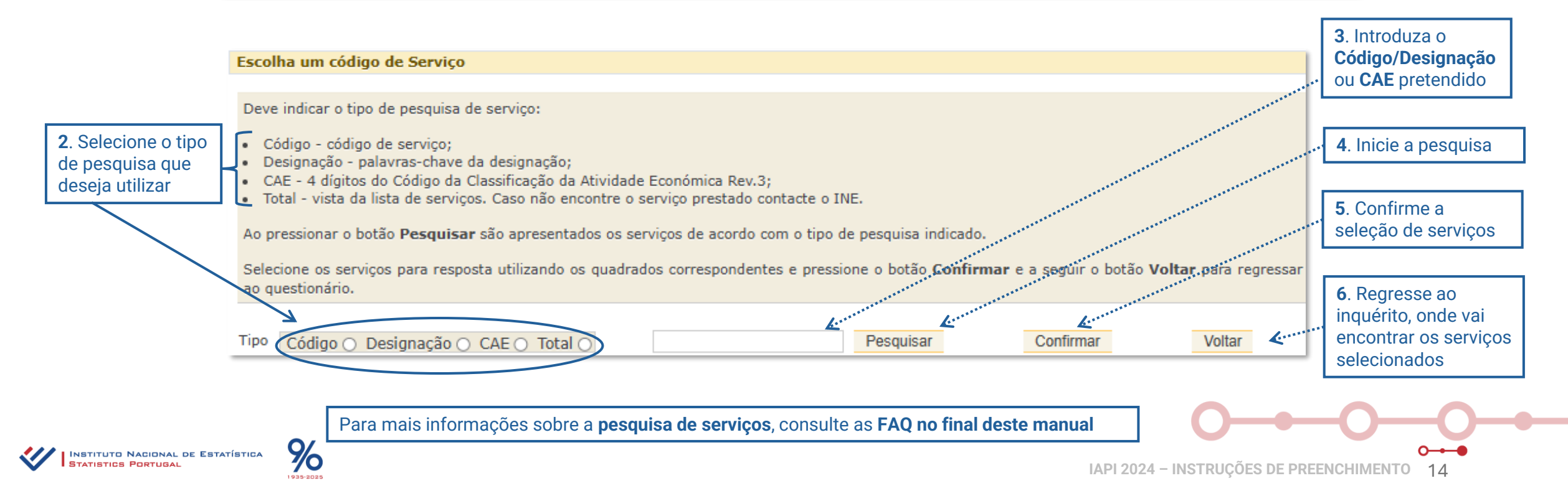

# O→O→O→O→O IAPI 2024 - SEPARADOR "D - PRESTAÇÃO DE SERVIÇOS"

| Início                 | Tipo de P | rodução | A/B - Conta pró | pria e/ou subcontrata | da C - Cont | ta alheia 🄇 | D - Prestação de serviços | Resumo Produção |
|------------------------|-----------|---------|-----------------|-----------------------|-------------|-------------|---------------------------|-----------------|
| Matérias-primas Resumo |           | Resumo  | Matérias-primas | Fontes Energéticas    | Instruções  |             |                           |                 |

1. Selecionou a opção D – Prestação de serviços. Preencha os campos em branco.

| Serviços                                        |                                                                                          |                        |      |  |  |  |  |  |  |  |
|-------------------------------------------------|------------------------------------------------------------------------------------------|------------------------|------|--|--|--|--|--|--|--|
| P0300 Código : 16100910                         | 00000 Apa                                                                                | gar                    |      |  |  |  |  |  |  |  |
| P0100 Designação : Serv<br>P0200 Unidade :      | Po100 Designação : Serviços de impregnação de madeiras de construção<br>Po200 Unidade :  |                        |      |  |  |  |  |  |  |  |
|                                                 |                                                                                          | Prestação de serviços  |      |  |  |  |  |  |  |  |
| P0700 Valor de vendas                           | €                                                                                        |                        |      |  |  |  |  |  |  |  |
| P0701 Observações                               |                                                                                          |                        |      |  |  |  |  |  |  |  |
| P0300 Código : 16100999                         | 90000 Apa                                                                                | qar                    |      |  |  |  |  |  |  |  |
| P0100 Designação:Outr<br>P0200 Unidade:         | Po100 Designação : Outros serviços industriais prestados na atividade<br>Po200 Unidade : |                        |      |  |  |  |  |  |  |  |
|                                                 |                                                                                          | Prestação de serviços  |      |  |  |  |  |  |  |  |
| P0700 Valor de vendas                           | €                                                                                        |                        |      |  |  |  |  |  |  |  |
| P0701 Observações                               |                                                                                          |                        |      |  |  |  |  |  |  |  |
|                                                 |                                                                                          |                        |      |  |  |  |  |  |  |  |
| . Quando terminar o preenchimento, <b>valid</b> | <b>le/guarde</b> a                                                                       | a informação registada |      |  |  |  |  |  |  |  |
| Validar/Guardar                                 |                                                                                          | Responder              | Sair |  |  |  |  |  |  |  |

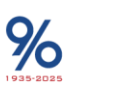

റ

# O→O→O→O→O IAPI 2024 - SEPARADOR "D - PRESTAÇÃO DE SERVIÇOS"

| Início                | Tipo de P | rodução | A/B - Conta pró | ria e/ou subcontratada C - Conta alheia |            |  | - Prestação de serviços | Resumo Produção |
|-----------------------|-----------|---------|-----------------|-----------------------------------------|------------|--|-------------------------|-----------------|
| Matérias-primas Resum |           | Resumo  | Matérias-primas | Fontes Energéticas                      | Instruções |  |                         |                 |

1. Selecionou a opção D – Prestação de serviços. Preencha os campos em branco.

| P0100 Designação : Servic                    | )0 Apagar                        | le construção |
|----------------------------------------------|----------------------------------|---------------|
| Pozoo Unidade :                              | de impregnação de madeiras d     | e construção  |
|                                              | Prestação de serviços            |               |
| P0700 Valor de vendas                        | € 250                            |               |
| P0701 Observações                            |                                  | //            |
| P0300 Código : 161009990                     | 00 Apagar                        |               |
| P0100 Designação : Outros<br>P0200 Unidade : | erviços industriais prestados na | atividade     |
|                                              | Prestação de serviços            |               |
| P0700 Valor de vendas                        | € 390                            |               |
|                                              |                                  |               |
| P0701 Observações                            |                                  |               |

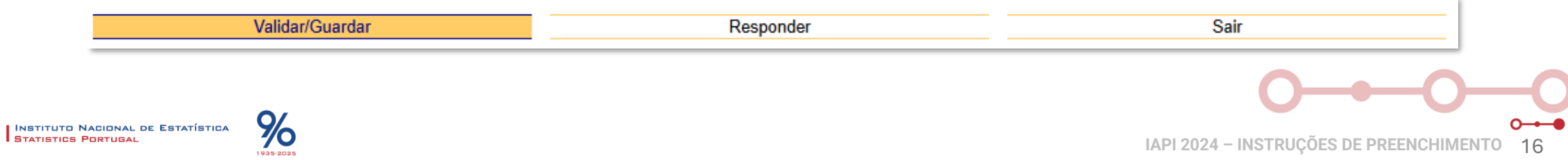

IAPI 2024 – INSTRUÇÕES DE PREENCHIMENTO 16

1935-2025

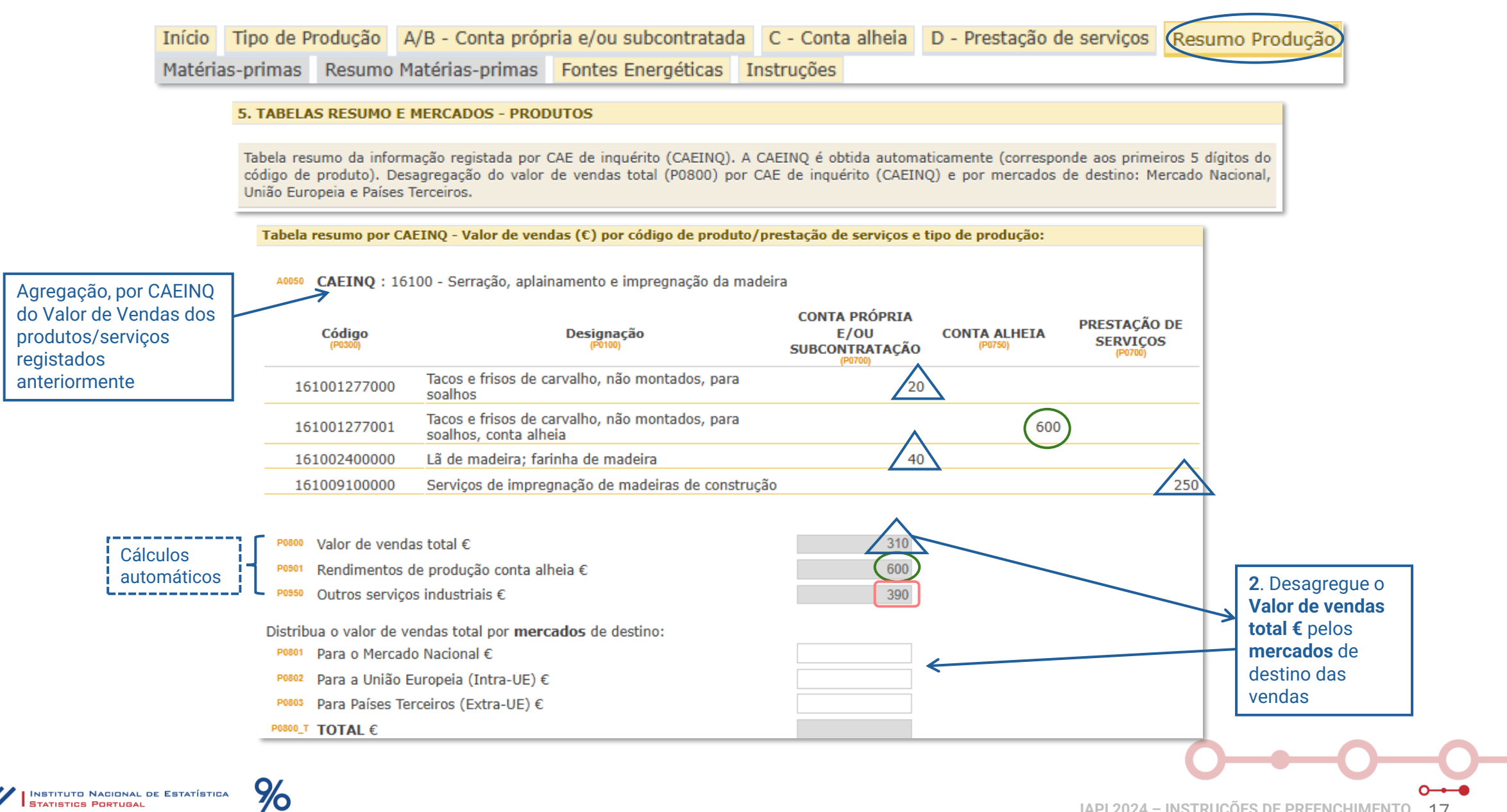

## O-O-O-O-O-O IAPI 2024 - SEPARADOR "MATÉRIAS-PRIMAS"

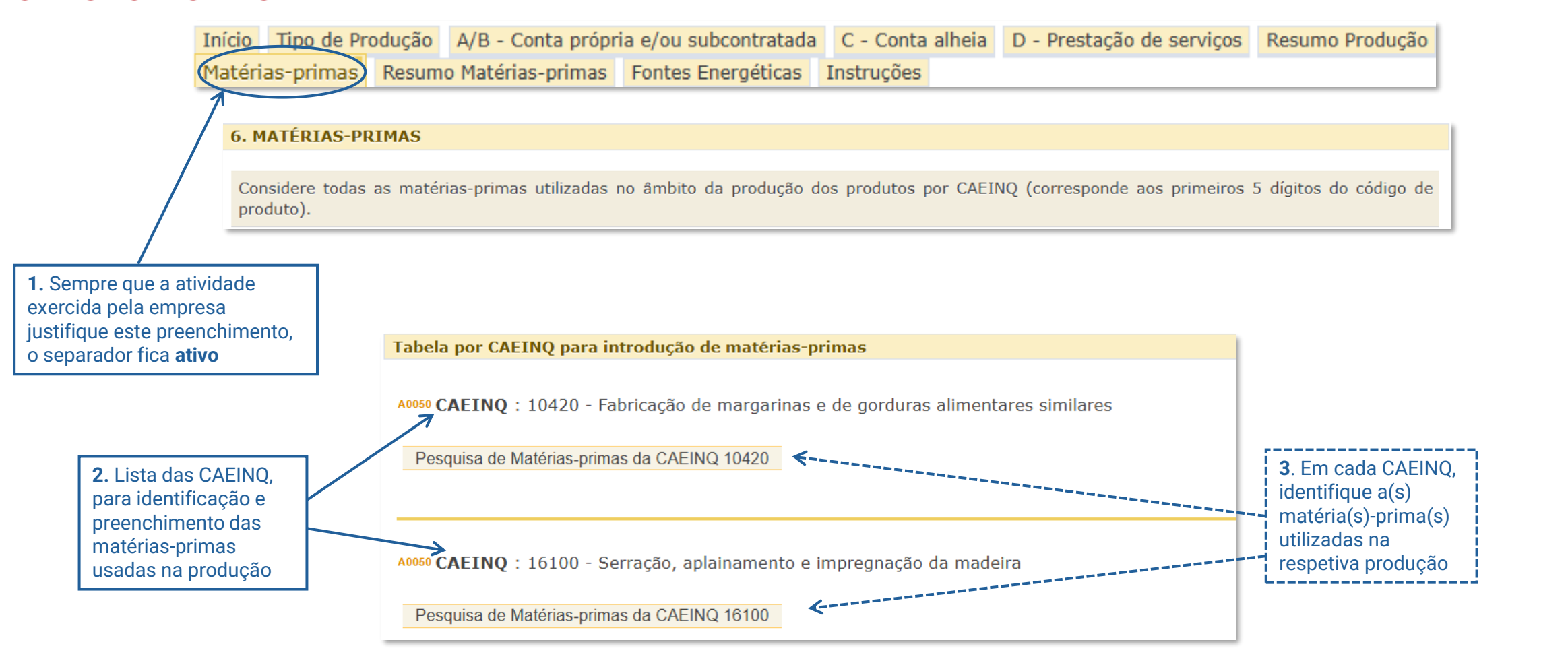

Para mais informações sobre a Pesquisa de Matérias-primas, consulte as FAQ no final deste manual

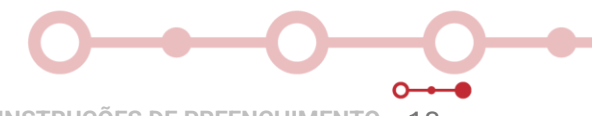

INSTITUTO NACIONAL DE ESTATÍSTICA Statistics Portugal

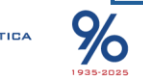

IAPI 2024 – INSTRUÇÕES DE PREENCHIMENTO 18

## O-O-O-O-O-O IAPI 2024 - SEPARADOR "MATÉRIAS-PRIMAS"

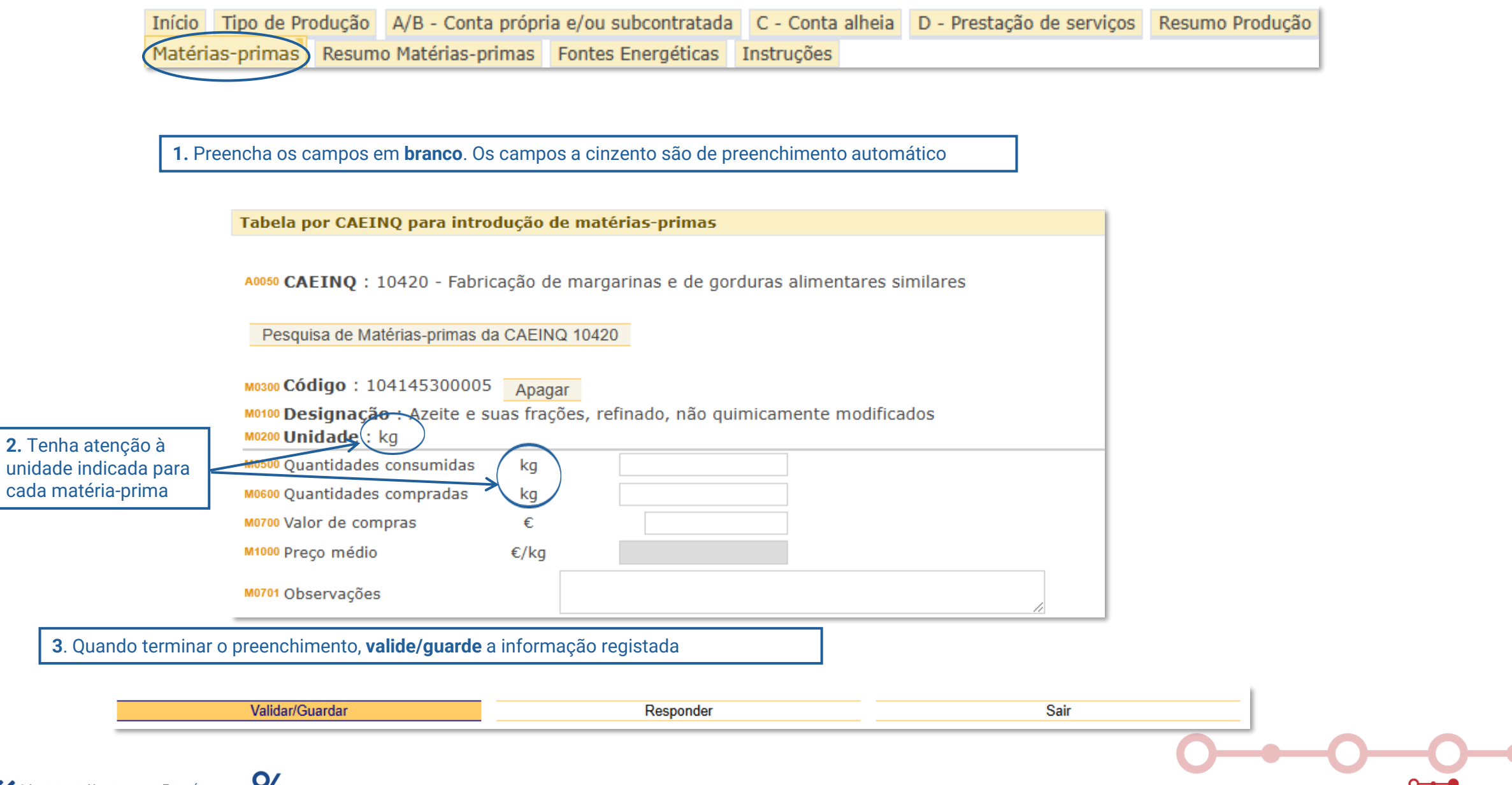

## O-O-O-O-O-O IAPI 2024 - SEPARADOR "RESUMO MATÉRIAS-PRIMAS"

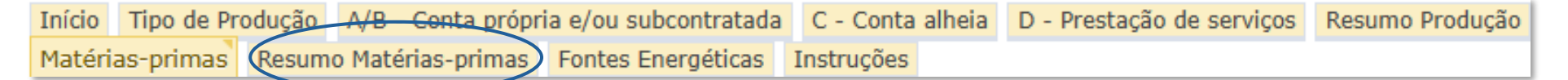

#### 7. TABELAS RESUMO E MERCADOS - MATÉRIAS-PRIMAS

Tabela resumo da informação registada por CAE de inquérito (CAEINQ). A CAEINQ é obtida automaticamente (corresponde aos primeiros 5 dígitos do código de produto). Desagregação do valor de compras total (M0800) por CAE de inquérito (CAEINQ) e por mercados de origem: Mercado Nacional, União Europeia e Países Terceiros.

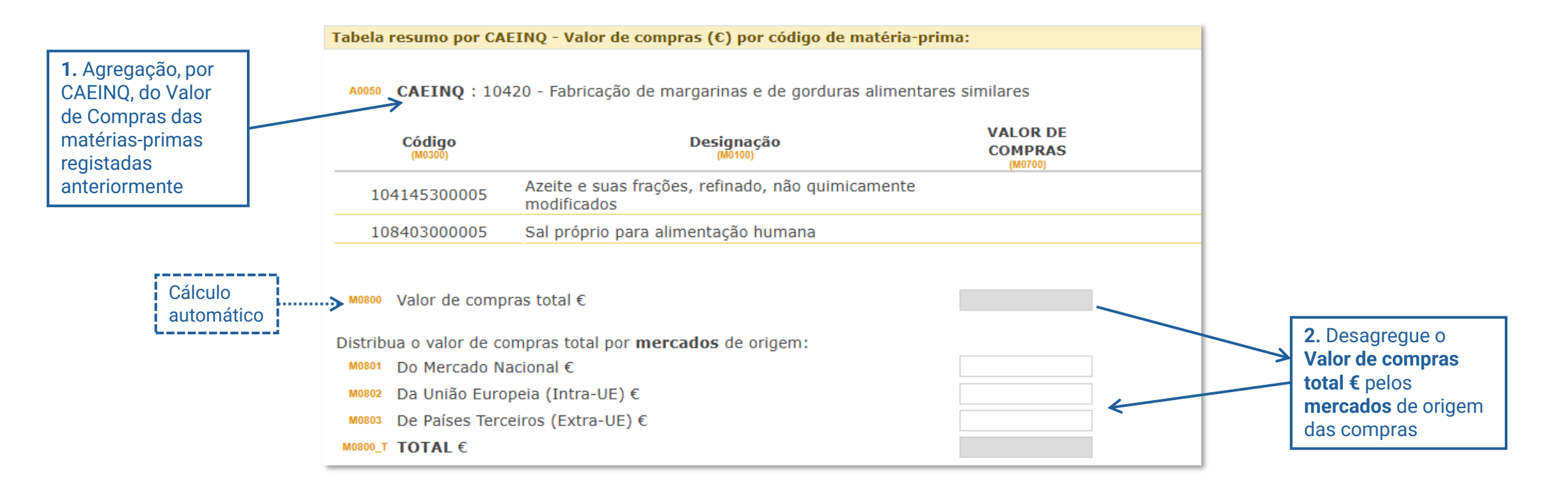

INSTITUTO NACIONAL DE ESTATÍSTICA

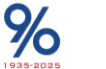

# O-O-O-O-O-O IAPI 2024 - SEPARADOR "FONTES ENERGÉTICAS"

|                                              | Início        | Tipo de P  | rodução                                                                                                    | A/B - Conta próp                                                                                                    | ria e/o                                                                                                    | ou subcontratada                                                                                                    | C - Conta al                          | heia D - P | restação de serv                                                                                           | riços Resum                                                                     | no Produção                                                                                                    |
|----------------------------------------------|---------------|------------|----------------------------------------------------------------------------------------------------|----------------------------------------------------------------------------------------------------|----------------------------------------------------------------------------------------------------|----------------------------------------------------------------------------------------------------|---------------------------------------|------------|----------------------------------------------------------------------------------------------------|---------------------------------------------------------------------------------|----------------------------------------------------------------------------------------------------|
|                                              | Matéria       | s-primas   | Resumo                                                                                                    | Matérias-primas                                                                                                    | Fonte                                                                                                    | es Energéticas                                                                                                    | Instruções                            |            |                                                                                                    |                                                                                 |                                                                                                    |
|                                              |               | 8. FONTES  | ENERGÉTI                                                                                                    | C <b>AS</b>                                                                                                    |                                                                                                    | hite de producão das s                                                                                                    |                                       |            |                                                                                                    |                                                                                 |                                                                                                    |
| 1. Identifique                               | ] ,           | Pesquisa d | de Fontes Ene                                                                                                    | ergéticas                                                                                                    | is no ami                                                                                                    | bito da produção dos p                                                                                                    | produtos.                             |            |                                                                                                    |                                                                                 |                                                                                                    |
| energética(s)<br>utilizada(s) na<br>produção |               |            | Escolha um c<br>Tipo Código                                                                                                    | ó <mark>digo de Fonte Energétic</mark><br>o () Designação () Total                                                                                                    | a<br>D                                                                                                    |                                                                                                    | Pesquisar                             | Confirmar  | Voltar                                                                                                    |                                                                                 |                                                                                                    |
|                                              |               |            | 00000991100<br>renováveis)<br>00000992100<br>01290300000<br>02200140000<br>06100100000<br>06200100000<br>19100100000<br>19200100000<br>19200210000<br>19200280000<br>19200280000<br>19200280000<br>20110115000<br>20142720000<br>20144119010<br>35110100000<br>35201100000 | 00 - (0) Outros combustív           00 - (0) Outros combustív           00 - (0) Outros combustív           00 - (0) Outros combustív           00 - (0) Fontes de energia           00 - (1) Lenha           00 - (1) Lenha           00 - (1) Lenha           00 - (1) Petróleo           00 - (1) Petróleo           00 - (1) Coque           00 - (1) Hulha           00 - (1) Briquetes, pellets           00 - (1) Gasóleo           00 - (1) Fuelóleo           00 - (1) Fuelóleo           00 - (1) Propano e butano           00 - (1) Carvão vegetal           00 - (1) Carvão segetal           00 - (1) Calor           00 - (0) Calor           00 - (1) Vapor associado à | eis sólidos<br>eis líquido<br>eis gasoso<br>renováve<br>e aglomer<br>liquefeitos<br>de<br>ases incor<br>produção | s, n.e. (resíduos industri<br>os, n.e. (derivados de pe<br>os, n.e. (derivados de pe<br>eis<br>rados<br>s<br>ndensáveis)<br>o de eletricidade | ais sólidos não<br>tróleo)<br>tróleo) |            | <ul> <li>2. Selecione a fonte(s) energética(s) usada(s) no processo indu</li> <li>3. Confirme a</li> </ul> | a(s)<br>ustrial<br>seleção, no b<br>seleção, no b<br>cará princi<br>fonte(s) er | ootão " <b>Confirmar</b> "<br>o em " <b>Voltar</b> ", regres<br>ipal, onde vai enconti<br>nergética(s) que sele |
| INSTITUTO NACIONAL DI<br>STATISTICS PORTUGAL | E ESTATÍSTICA | <b>%</b>   |                                                                                                    |                                                                                                    |                                                                                                    |                                                                                                    |                                       |            | IAPI 2                                                                                                    | 024 – INSTRUÇĈ                                                                  | DES DE PREENCHIMENTO                                                                                            |

| Início  | Tipo de P | rodução | A/B - Conta próp | oria e/ou subcontratada | C - Conta alheia | D - Prestação de serviços | Resumo Produção |
|---------|-----------|---------|------------------|-------------------------|------------------|---------------------------|-----------------|
| Matéria | as-primas | Resumo  | Matérias-primas  | Fontes Energéticas      | Instruções       |                           |                 |

**1.** Preencha os campos em **branco**. Os campos a cinzento são de preenchimento automático

|                                            | Fontes energéticas                                                                                                    |                                                                        |
|--------------------------------------------|----------------------------------------------------------------------------------------------------|------------------------------------------------------------------------|
| <b>2.</b> Tenha atenção à unidade indicada | F0300 Código : 022001400000       Apagar         F0100 Designação : Lenha       F0200 Unidade : Ton         F0500 Quantidades consumidas       Ton         F0700 Valor de consumidas       Ton         F1000 Preço médio       €/Ton         F0701 Observações       [] |                                                                        |
|                                            | F0300 Código : 022001400007<br>F0100 Designação : Lenha, de produção própria<br>F0200 Unidade : Ton                                                                                                    |                                                                        |
|                                            | F0500 Quantidades consumidas       Ton         F0700 Valor de consumo       €         F1000 Preço médio       €/Ton         F0701 Observações                                                                                                    |                                                                        |
|                                            | Totalizador (valor de consumo)<br>Valor total de energia consumida € 3. 0<br>COr                                                                                                    | cálculo automático do Total do Valor de<br>sumo das Fontes Energéticas |

INSTITUTO NACIONAL DE ESTATÍSTICA STATISTICS PORTUGAL

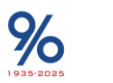

IAPI 2024 – INSTRUÇÕES DE PREENCHIMENTO 22

### **O**→**O**→**O**→**O**→**O** IAPI 2024 – FAQ: Como interpretar o painel de erros?

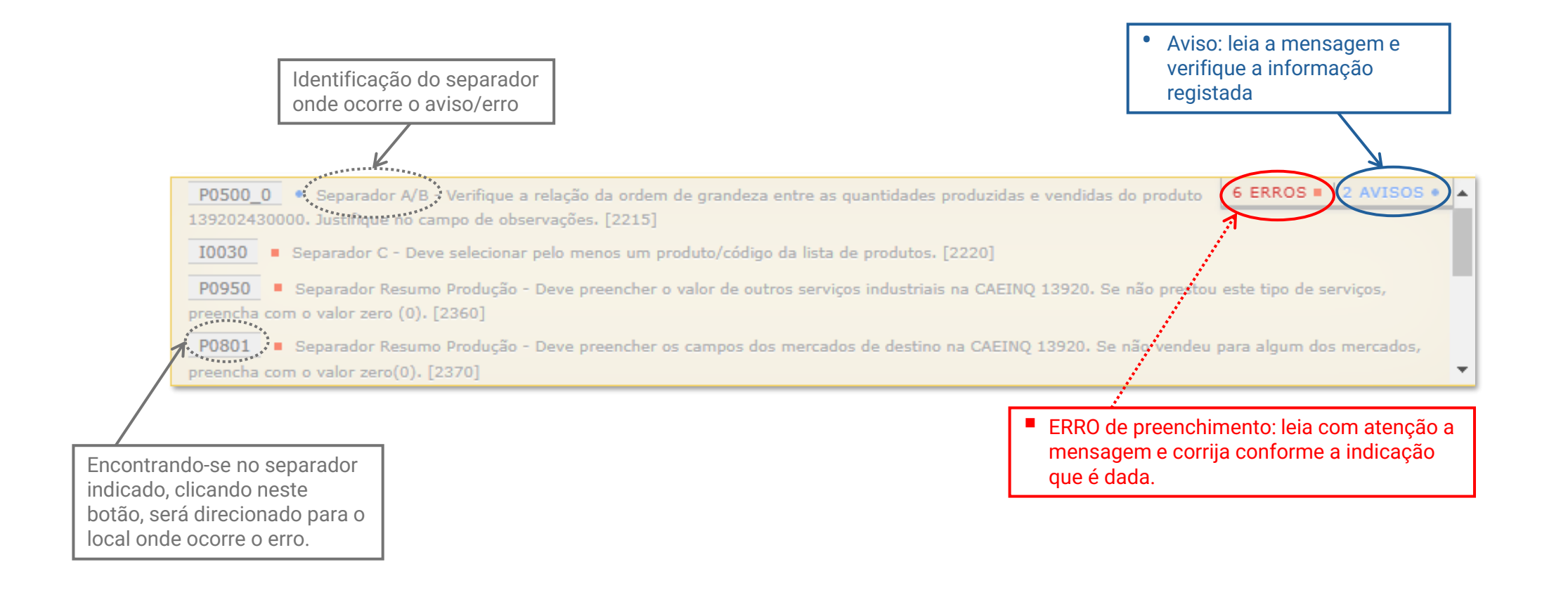

Para esclarecimento de dúvidas, contacte a equipa IAPI, através do email <u>iapi@ine.pt</u> ou telefone 218 440 436, opção 2 (chamada para rede fixa nacional)

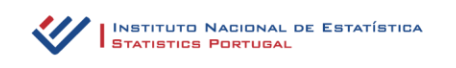

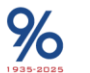

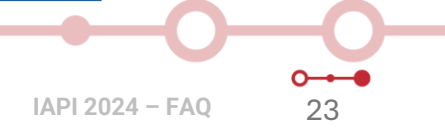

## **O O O O O O O O O IAPI** 2024 – FAQ: Como pesquisar produtos?

#### Escolha um código de Produto

Deve indicar o tipo de pesquisa de produto:

- Código código do produto;
- Designação palavras-chave da designação;
- CAE 4 dígitos do Código da Classificação da Atividade Económica Rev.3;
- NC 4, 6 ou 8 dígitos do código da Nomenclatura Combinada;
- Total vista da lista nacional de produtos. Caso não encontre o produto que fabrica contacte o INE.

Ao pressionar o botão Pesquisar são apresentados os produtos de acordo com o tipo de pesquisa indicado.

Selecione os produtos para resposta utilizando os quadrados correspondentes e pressione o botão Confirmar e a seguir o botão Voltar para regressar ao questionário.

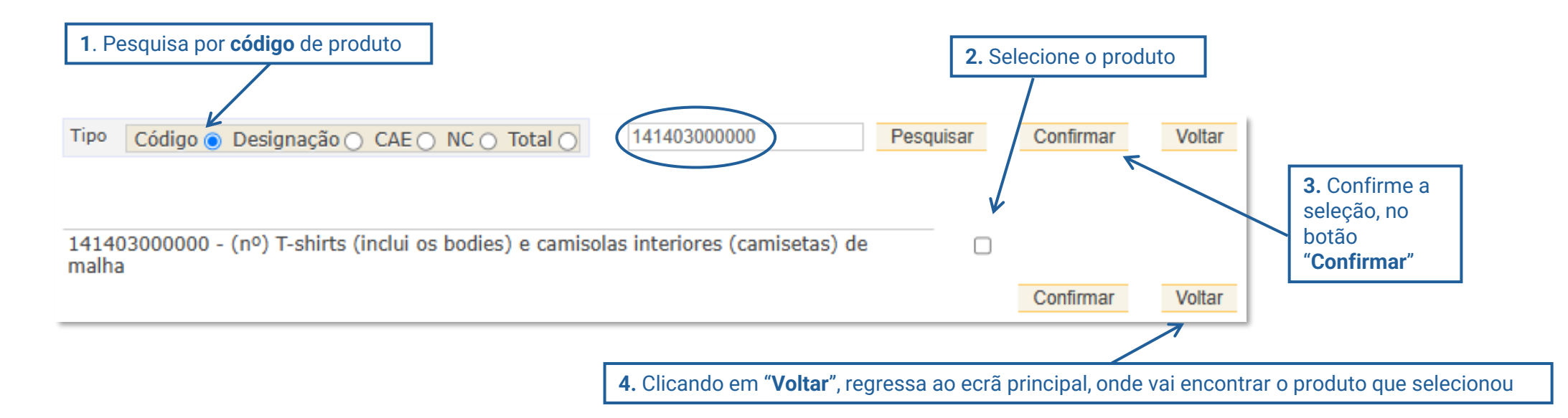

Caso não encontre algum produto, contacte a equipa IAPI, através do email iapi@ine.pt ou telefone 218 440 436, opção 2 (chamada para rede fixa nacional)

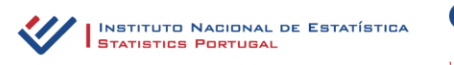

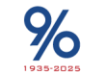

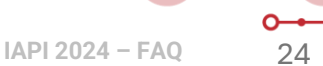

## O ← O O ← O ← O IAPI 2024 − FAQ: Como pesquisar produtos?

#### Escolha um código de Produto

Deve indicar o tipo de pesquisa de produto:

- Código código do produto;
- Designação palavras-chave da designação;
- CAE 4 dígitos do Código da Classificação da Atividade Económica Rev.3;
- NC 4, 6 ou 8 dígitos do código da Nomenclatura Combinada;
- · Total vista da lista nacional de produtos. Caso não encontre o produto que fabrica contacte o INE.

Ao pressionar o botão Pesquisar são apresentados os produtos de acordo com o tipo de pesquisa indicado.

Selecione os produtos para resposta utilizando os quadrados correspondentes e pressione o botão Confirmar e a seguir o botão Voltar para regressar ao questionário.

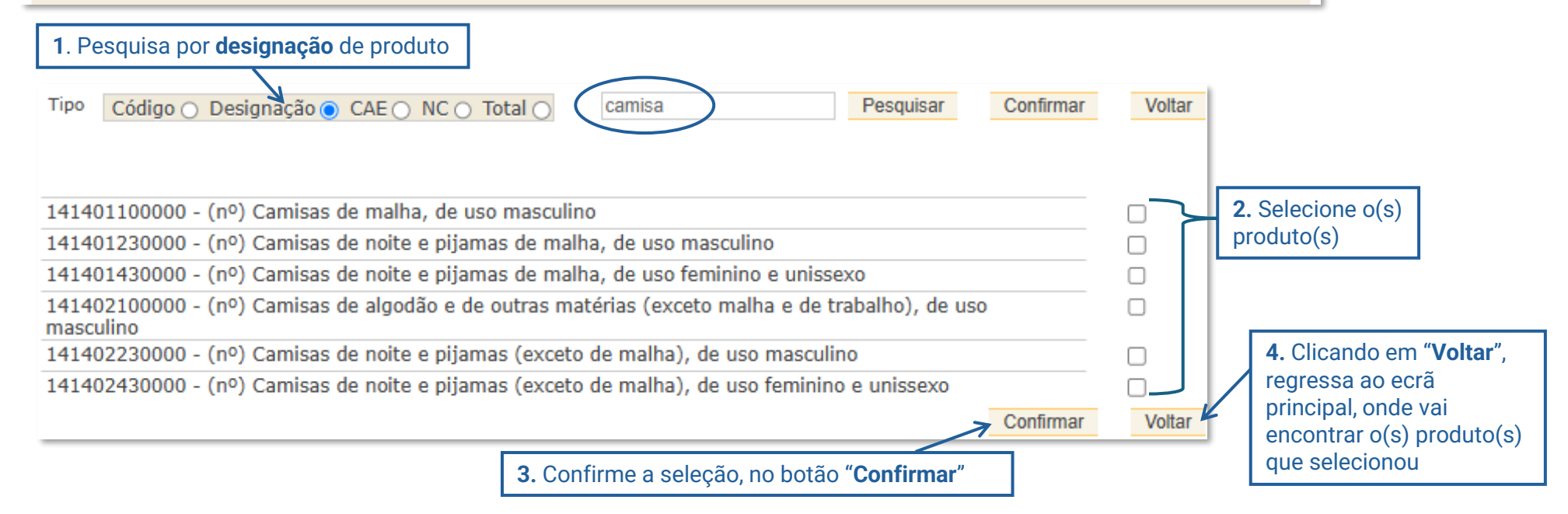

Caso não encontre algum produto, contacte a equipa IAPI, através do email iapi@ine.pt ou telefone 218 440 436, opção 2 (chamada para rede fixa nacional)

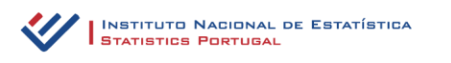

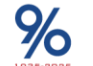

## **O O O O O O O O O IAPI** 2024 – FAQ: Como pesquisar produtos?

#### Escolha um código de Produto

Deve indicar o tipo de pesquisa de produto:

- Código código do produto;
- Designação palavras-chave da designação;
- CAE 4 dígitos do Código da Classificação da Atividade Económica Rev.3;
- NC 4, 6 ou 8 dígitos do código da Nomenclatura Combinada;
- Total vista da lista nacional de produtos. Caso não encontre o produto que fabrica contacte o INE.

Ao pressionar o botão Pesquisar são apresentados os produtos de acordo com o tipo de pesquisa indicado.

Selecione os produtos para resposta utilizando os quadrados correspondentes e pressione o botão **Confirmar** e a seguir o botão **Voltar** para regressar ao questionário.

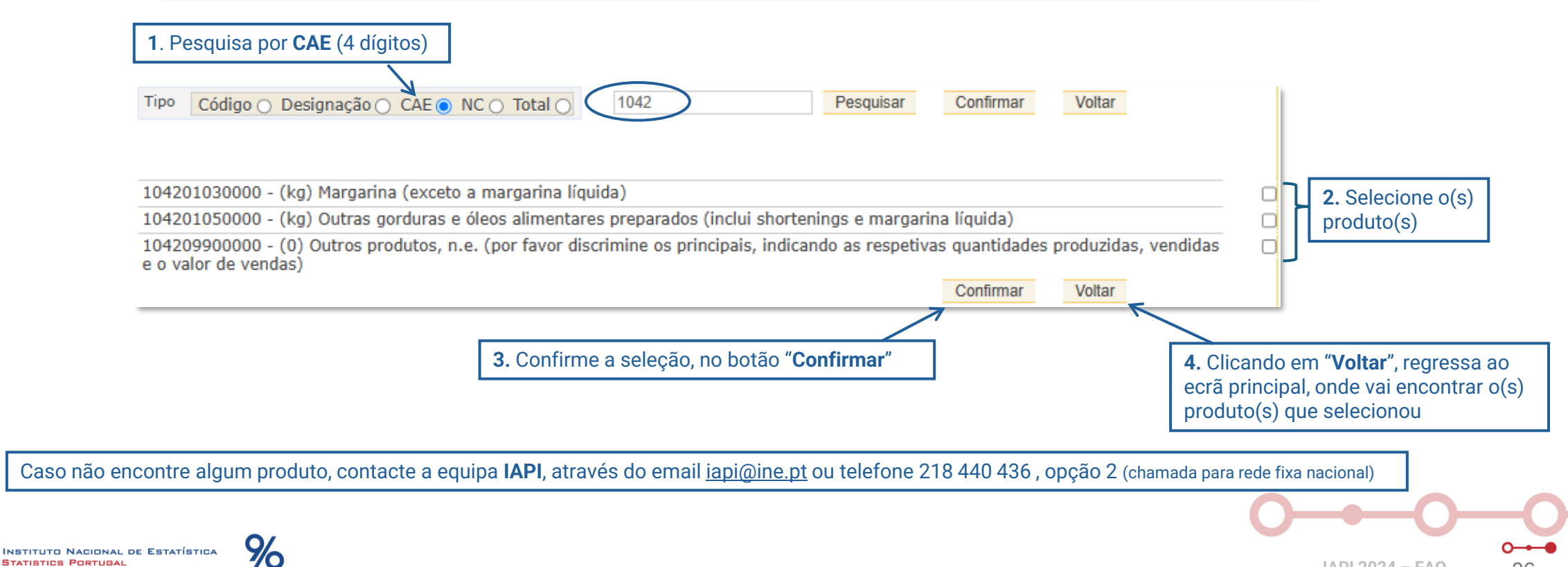

## **O O O O O O O O IAPI** 2024 – FAQ: Como pesquisar produtos?

#### Escolha um código de Produto

Deve indicar o tipo de pesquisa de produto:

- Código código do produto;
- Designação palavras-chave da designação;
- CAE 4 dígitos do Código da Classificação da Atividade Económica Rev.3;
- NC 4, 6 ou 8 dígitos do código da Nomenclatura Combinada;
- Total vista da lista nacional de produtos. Caso não encontre o produto que fabrica contacte o INE.

Ao pressionar o botão Pesquisar são apresentados os produtos de acordo com o tipo de pesquisa indicado.

Selecione os produtos para resposta utilizando os quadrados correspondentes e pressione o botão Confirmar e a seguir o botão Voltar para regressar ao questionário.

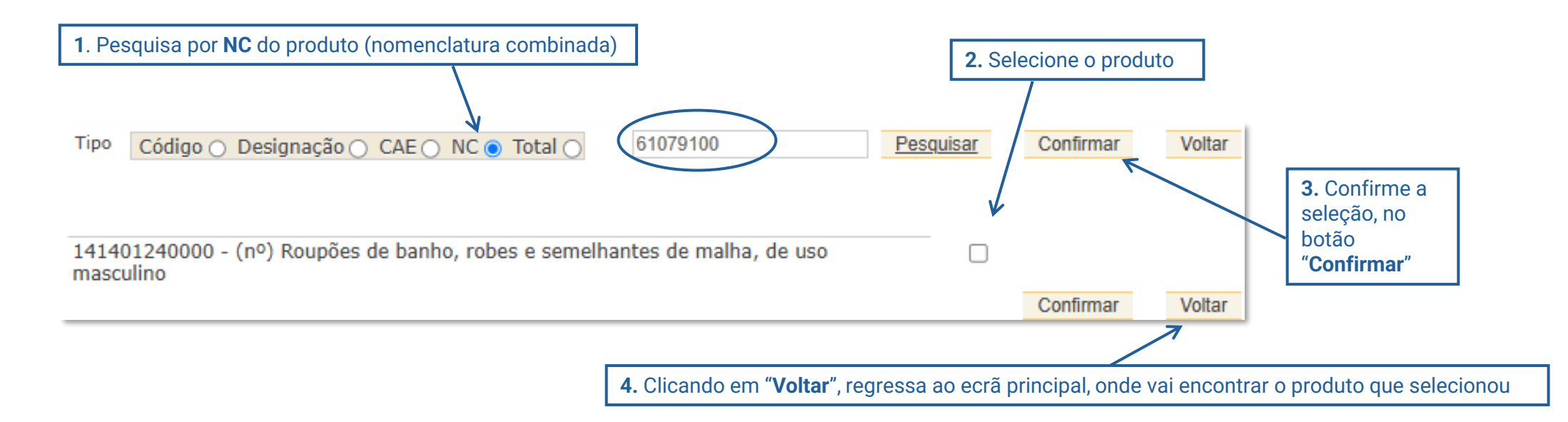

**IAPI 2024 - FAQ** 

27

Caso não encontre algum produto, contacte a equipa IAPI, através do email iapi@ine.pt ou telefone 218 440 436, opção 2 (chamada para rede fixa nacional)

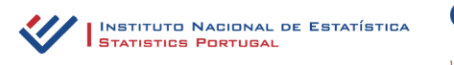

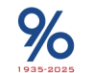

## **O O O O O O O IAPI** 2024 – FAQ: Como pesquisar produtos?

|                                                                                                    | Tipo Código O Designação O CAE O NCO Total O Pesquisar Confirmar Voltar                                                                                                    |                        |                                     |                    |
|----------------------------------------------------------------------------------------------------|----------------------------------------------------------------------------------------------------|------------------------|-------------------------------------|--------------------|
| 1. Pesquisa por <b>Total</b><br>(terá acesso à<br>listagem de todos os<br>produtos abrangidos<br>pelas CAE's<br>industriais da<br>empresa) | 104201030000 - (kg) Margarina (exceto a margarina líquida)         104201050000 - (kg) Outras gorduras e óleos alimentares preparados (inclui shortenings e margarina líquida)         104209900000 - (0) Outros produtos, n.e. (por favor discrimine os principais, indicando as respetivas quantidades produzidas, vendidas e o valor de vendas)         139911230000 - (0) Bordados químicos, aéreos ou com fundo recortado em peça, em tiras ou em motivos para aplicar         139911250100 - (0) Bordados da Madeira, de algodão em peça, em tiras ou em motivos para aplicar         139911250200 - (0) Bordados de algodão em peça, tiras ou em motivos para aplicar         139911270100 - (0) Bordados da Madeira, de outras matérias têxteis (exceto algodão) em peça, em tiras ou em motivos para aplicar         139911270100 - (0) Bordados de outras matérias têxteis (exceto algodão) em peça, em tiras ou em motivos para aplicar         139911270200 - (0) Bordados de outras matérias têxteis (exceto algodão) em peça, tiras ou em motivos para aplicar, exceto bordados da Madeira         139911270200 - (0) Bordados de outras matérias têxteis (exceto algodão) em peça, tiras ou em motivos para aplicar, exceto bordados da Madeira         139919900000 - (0) Outros produtos, n.e. (por favor discrimine os principais, indicando as respetivas quantidades produzidas, vendidas | 2. Se<br>o(s)<br>prete | elecione<br>produto(s)<br>endido(s) |                    |
|                                                                                                    | e o valor de vendas)<br>139921130000 - (0) Tules, filó e tecidos de malha com nós<br>130021150000 - (0) Rendes em nece, em tiras eu em metives para anlicar de fabricação mecônica                                                                                                    |                        |                                     |                    |
|                                                                                                    | 139921150000 - (0) Rendas em peça, em tras ou em motivos para aplicar, de fabricação mecanica<br>139921170000 - (0) Rendas de fabricação manual, em peça, tiras ou em motivos para aplicar                                                                                                    |                        |                                     | 3. Confirme a      |
|                                                                                                    | 139929900000 - (0) Outros produtos, n.e. (por favor discrimine os principais, indicando as respetivas quantidades produzidas, vendidas e o valor de vendas)                                                                                                    |                        |                                     | seleção, no botão  |
|                                                                                                    | 139931300000 - (kg) Feltros                                                                                                    |                        |                                     | Confirmar          |
|                                                                                                    | 139931400000 - (kg) Fibras têxteis de comprimento <= 5 mm (tontisses), nós e borbotos, de matérias têxteis                                                                                                    |                        |                                     |                    |
|                                                                                                    | 139931500000 - (kg) Fios e lâminas revestidos por enrolamento e formas semelhantes, de matérias têxteis sintéticas ou artificiais, de<br>largura aparente <= 5mm; fios de froco (chenille); fios denominados de "cadeia" (chaînette)                                                                                                    |                        |                                     |                    |
|                                                                                                    | 139931600000 - (m²) Produtos têxteis acolchoados, em peça (exceto os bordados)                                                                                                    |                        |                                     | 4. Clicando em     |
|                                                                                                    | 139931900000 - (nº) Borlas ou esponjas para pós ou para aplicação de outros cosméticos, ou de produtos de toucador                                                                                                    |                        |                                     | "Voltar", regressa |
|                                                                                                    | 139939900000 - (0) Outros produtos, n.e. (por favor discrimine os principais, indicando as respetivas quantidades produzidas, vendidas e o valor de vendas)                                                                                                    |                        |                                     | ao ecrã principal, |
|                                                                                                    | 141401100000 - (nº) Camisas de malha, de uso masculino                                                                                                    |                        |                                     | onde vai           |
|                                                                                                    | 141401220000 - (nº) Cuecas, slips (inclui boxers) e ceroulas de malha, de uso masculino                                                                                                    |                        |                                     | encontrar o(s)     |
|                                                                                                    | 141401230000 - (nº) Camisas de noite e pijamas de malha, de uso masculino                                                                                                    |                        |                                     | produto(s) que     |
|                                                                                                    | 141401240000 - (nº) Roupões de banho, robes e semelhantes de malha, de uso masculino                                                                                                    |                        |                                     |                    |
|                                                                                                    | 141401310000 - (nº) Camiseiros, blusas, blusas-camiseiros de malha, de uso feminino e unissexo                                                                                                    |                        |                                     | selecionou         |
|                                                                                                    | 141401420000 - (nº) Cuecas e calcinhas (inclui os boxers) de malha, de uso feminino e unissexo                                                                                                    |                        |                                     | <u> </u>           |
|                                                                                                    | 141401430000 - (nº) Camisas de noite e pijamas de malha, de uso feminino e unissexo                                                                                                    | J                      |                                     |                    |

Caso não encontre algum produto, contacte a nossa equipa IAPI, através do email <u>iapi@ine.pt</u> ou telefone 218 440 436, opção 2 (chamada para rede fixa nacional)

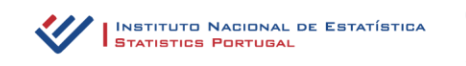

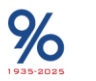

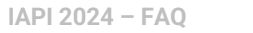

## o → o → o → o IAPI 2024 − FAQ: Como pesquisar serviços?

#### Escolha um código de Serviço

Deve indicar o tipo de pesquisa de serviço:

- Código código de serviço;
- Designação palavras-chave da designação;
- CAE 4 dígitos do Código da Classificação da Atividade Económica Rev.3;
- Total vista da lista de serviços. Caso não encontre o serviço prestado contacte o INE.

Ao pressionar o botão **Pesquisar** são apresentados os serviços de acordo com o tipo de pesquisa indicado.

Selecione os serviços para resposta utilizando os quadrados correspondentes e pressione o botão **Confirmar** e a seguir o botão **Voltar** para regressar ao questionário.

NOTA: Para registo de "Outros serviços prestados", tenha em atenção que os 5 primeiros dígitos do código identificam a atividade.

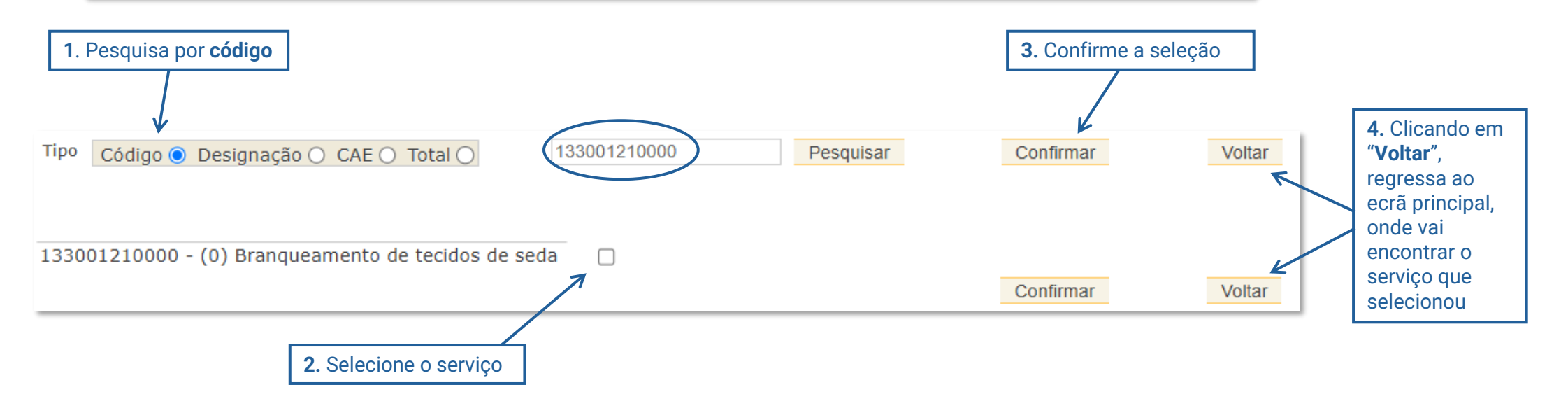

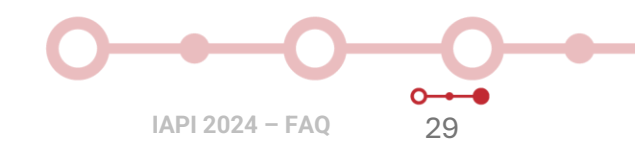

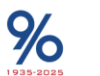

### O → O → O → O IAPI 2024 – FAQ: Como pesquisar serviços?

#### Escolha um código de Serviço

Deve indicar o tipo de pesquisa de serviço:

- Código código de serviço;
- Designação palavras-chave da designação;
- CAE 4 dígitos do Código da Classificação da Atividade Económica Rev.3;
- Total vista da lista de serviços. Caso não encontre o serviço prestado contacte o INE.

Ao pressionar o botão Pesquisar são apresentados os serviços de acordo com o tipo de pesquisa indicado.

Selecione os serviços para resposta utilizando os quadrados correspondentes e pressione o botão Confirmar e a seguir o botão Voltar para regressar ao questionário.

NOTA: Para registo de "Outros serviços prestados", tenha em atenção que os 5 primeiros dígitos do código identificam a atividade.

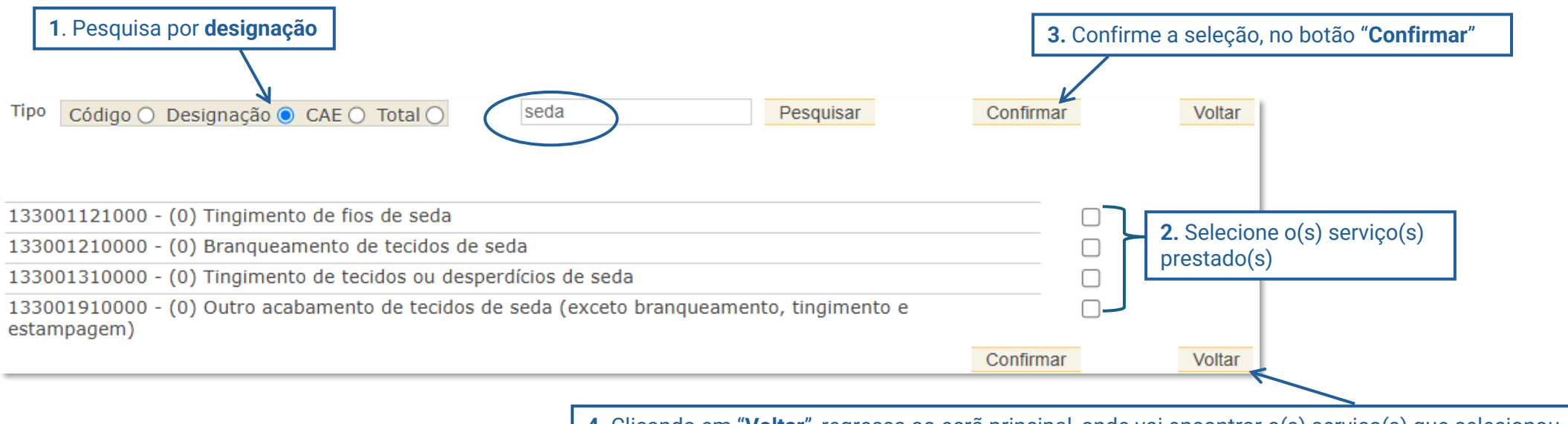

4. Clicando em "Voltar", regressa ao ecrã principal, onde vai encontrar o(s) serviço(s) que selecionou

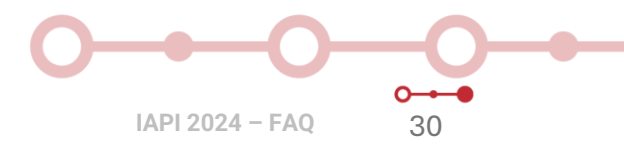

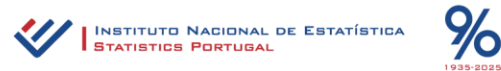

## O → O → O → O IAPI 2024 − FAQ: Como pesquisar serviços?

#### Escolha um código de Serviço

Deve indicar o tipo de pesquisa de serviço:

Código - código de serviço;

70

- Designação palavras-chave da designação;
- CAE 4 dígitos do Código da Classificação da Atividade Económica Rev.3;
- Total vista da lista de serviços. Caso não encontre o serviço prestado contacte o INE.

Ao pressionar o botão Pesquisar são apresentados os serviços de acordo com o tipo de pesquisa indicado.

Selecione os serviços para resposta utilizando os quadrados correspondentes e pressione o botão Confirmar e a seguir o botão Voltar para regressar ao questionário.

NOTA: Para registo de "Outros serviços prestados", tenha em atenção que os 5 primeiros dígitos do código identificam a atividade.

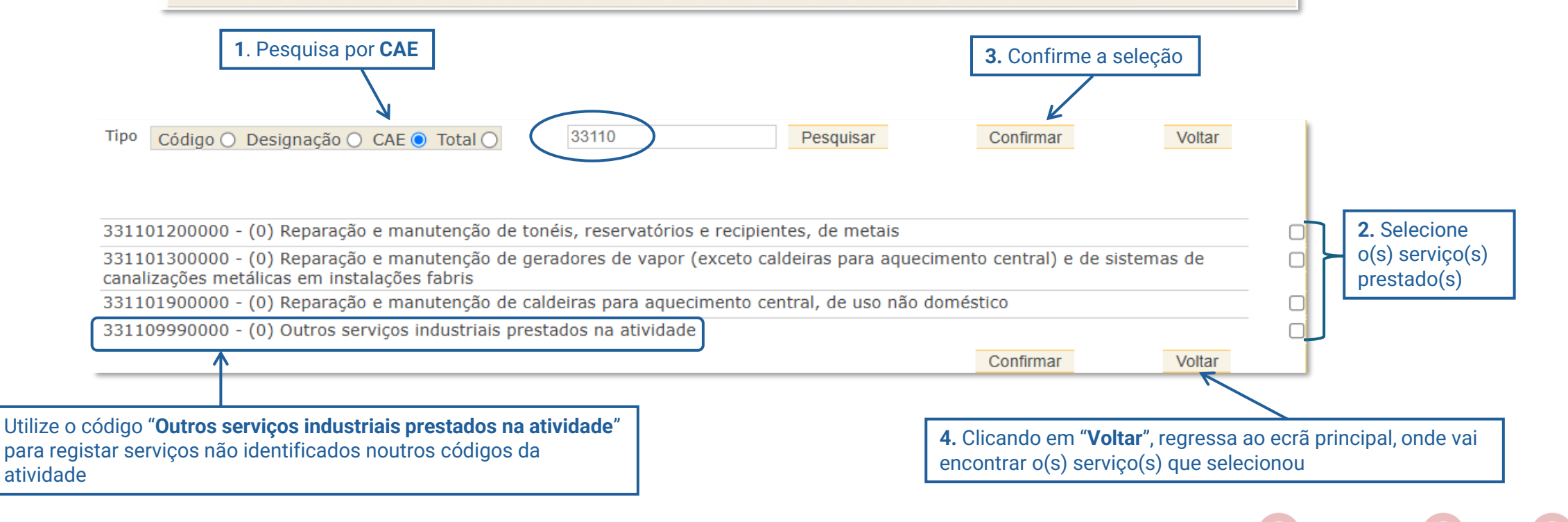

**IAPI 2024 - FAQ** 

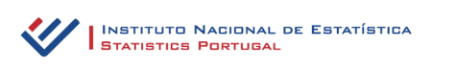

|                    | Tipo Código O Designação O CAE (Total ) Pesquisar Confirmar Voltar                                                                                  |   |                                     |
|--------------------|----------------------------------------------------------------------------------------------------|---|-------------------------------------|
| I. Pesquisa por    |                                                                                                    |   |                                     |
| Total (terá acesso | 104209990000 - (0) Outros serviços industriais prestados na atividade                                                                               |   |                                     |
| à listagem de      | 133001110000 - (0) Tingimento de fibras                                                                                                    |   |                                     |
| todos os serviços  | 133001121000 - (0) Tingimento de fios de seda                                                                                                    |   |                                     |
| abrangidos pelas   | 133001122000 - (0) Tingimento de fios de lã, pelos finos ou grosseiros ou crina                                                                     |   |                                     |
| CAF's industriais  | 133001123000 - (0) Tingimento de fios de algodão                                                                                                    |   |                                     |
| da omprosa)        | 133001124000 - (0) Tingimento de fios de linho, juta, outras fibras têxteis liberianas, fibras têxteis vegetais e fios de papel                     |   | <b>2.</b> Selecione o(s) serviço(s) |
| ua empresa)        | 133001125000 - (0) Tingimento de fios de filamentos sintéticos                                                                                      | η | pretendido(s)                       |
|                    | 133001126000 - (0) Tingimento de fios de filamentos artificiais                                                                                     |   |                                     |
|                    | 133001127000 - (0) Tingimento de fios de fibras sintéticas descontínuas                                                                             |   |                                     |
|                    | 133001128000 - (0) Tingimento de fios de fibras artificiais descontínuas                                                                            |   |                                     |
|                    | 133001210000 - (0) Branqueamento de tecidos de seda                                                                                                 |   |                                     |
|                    | 133001220000 - (0) Branqueamento de tecidos de lã, pelos finos ou grosseiros ou crina                                                               |   |                                     |
|                    | 133001230000 - (0) Branqueamento de tecidos de algodão                                                                                              |   |                                     |
|                    | 133001240000 - (0) Branqueamento de tecidos de linho, juta, outras fibras têxteis liberianas, fibras têxteis vegetais e de tecidos de fios de papel |   | 3. Confirme a seleção, no botão     |
|                    | 133001250000 - (0) Branqueamento de tecidos de fios de filamentos e fibras sintéticas                                                               |   | "Confirmar"                         |
|                    | 133001260000 - (0) Branqueamento de tecidos de fios de filamentos e fibras artificiais                                                              |   |                                     |
|                    | 133001270000 - (0) Branqueamento de veludos e pelúcias e tecidos de froco (chenille)                                                                |   |                                     |
|                    | 133001280000 - (0) Branqueamento de tecidos "turcos"                                                                                                |   |                                     |
|                    | 133001290000 - (0) Branqueamento de tecidos de malha                                                                                                |   |                                     |
|                    | 133001310000 - (0) Tingimento de tecidos ou desperdícios de seda                                                                                    |   | <b>4.</b> Clicando em               |
|                    | 133001320000 - (0) Tingimento de tecidos de lã, pelos finos ou grosseiros ou crina                                                                  |   | "Voltar", regressa                  |
|                    | 133001330000 - (0) Tingimento de tecidos de algodão                                                                                                 |   | ao ecrã principal                   |
|                    | 133001340000 - (0) Tingimento de tecidos de linho, juta, outras fibras têxteis liberianas, fibras têxteis vegetais e de tecidos de fios de papel    |   | onde vai                            |
|                    | 133001350000 - (0) Tingimento de tecidos de fios de filamentos e fibras sintéticas                                                                  |   | encontrar o(s)                      |
|                    | 133001360000 - (0) Tingimento de tecidos de fios de filamentos e fibras artificiais                                                                 |   | serviço(s) que                      |
|                    | 133001370000 - (0) Tingimento de veludos e pelúcias e tecidos de froco (chenille)                                                                   |   | selecionou                          |
|                    | 133001380000 - (0) Tingimento de tecidos "turcos"                                                                                                   |   |                                     |

Utilize o código "**Outros serviços industriais prestados na atividade**" para registar serviços não identificados noutros códigos da atividade.

Nota: Os 5 primeiros dígitos do código identificam a atividade.

INSTITUTO NACIONAL DE ESTATÍSTICA STATISTICS PORTUGAL

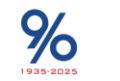

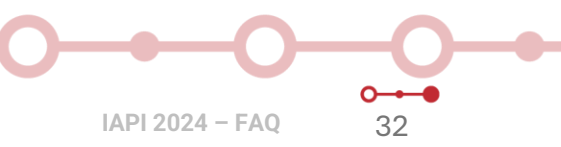

## O ← O O ← O ← O IAPI 2024 − FAQ: Como pesquisar matérias-primas?

#### Escolha um código de Matéria-prima

Deve indicar o tipo de pesquisa de matéria-prima da CAEINQ 10420:

- Código código da matéria-prima;
- Designação palavras-chave da designação;
- Total vista global da lista de matérias-primas para a CAEINQ. Caso não encontre a matéria-prima contacte o INE.

Ao pressionar o botão **Pesquisar** são apresentadas as matérias-primas de acordo com o tipo de pesquisa indicado.

Selecione as matérias-primas para resposta, utilizando os quadrados correspondentes, pressione o botão Confirmar e a seguir o botão Voltar para regressar ao questionário.

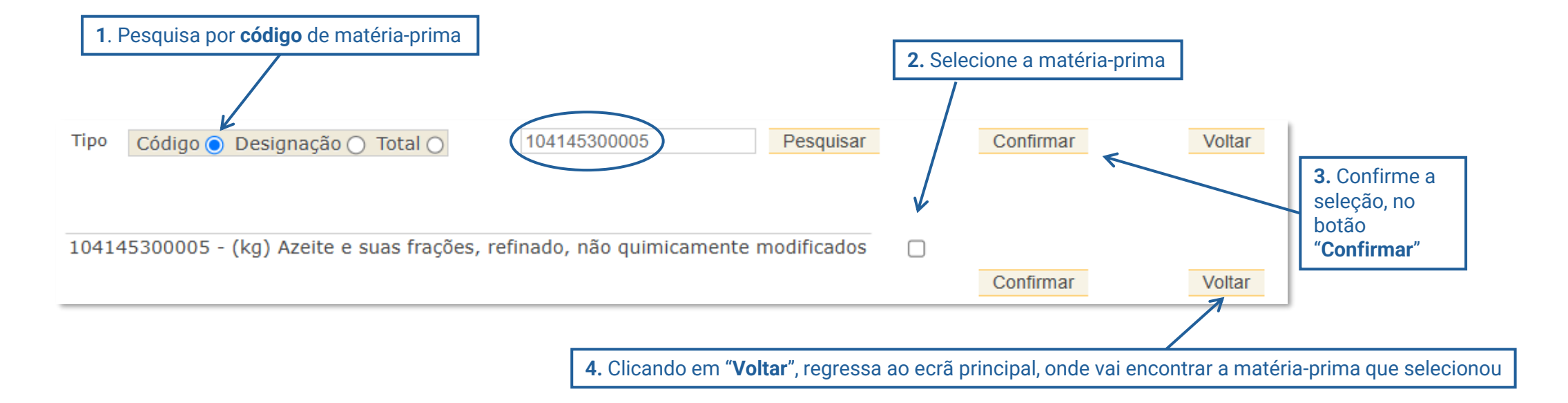

**IAPI 2024 - FAQ** 

33

Caso não encontre alguma matéria-prima, contacte a equipa IAPI, através do email <u>iapi@ine.pt</u> ou telefone 218 440 436, opção 2 (chamada para rede fixa nacional)

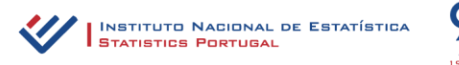

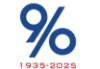

#### Escolha um código de Matéria-prima

Deve indicar o tipo de pesquisa de matéria-prima da CAEINQ 10420:

- Código código da matéria-prima;
- Designação palavras-chave da designação;
- Total vista global da lista de matérias-primas para a CAEINQ. Caso não encontre a matéria-prima contacte o INE.

Ao pressionar o botão Pesquisar são apresentadas as matérias-primas de acordo com o tipo de pesquisa indicado.

Selecione as matérias-primas para resposta, utilizando os quadrados correspondentes, pressione o botão Confirmar e a seguir o botão Voltar para regressar ao questionário.

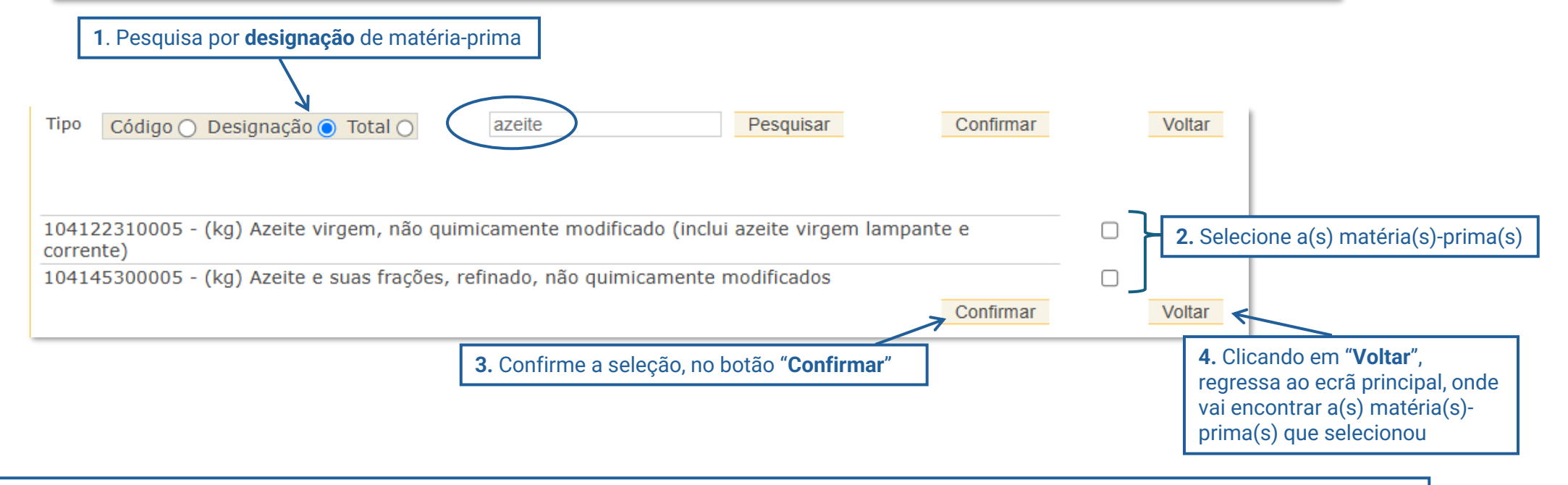

Caso não encontre alguma matéria-prima, contacte a equipa IAPI, através do email iapi@ine.pt ou telefone 218 440 436, opção 2 (chamada para rede fixa nacional)

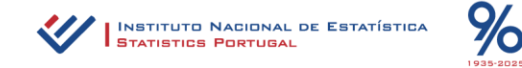

|                      | Tipo Código O Designação O Total O Pesquisar Confirmar Voltar                                                                                                    |                   |                               |
|----------------------|----------------------------------------------------------------------------------------------------|-------------------|-------------------------------|
| 1 Pesquisa por Total |                                                                                                    |                   |                               |
| (terá acesso à       | 101105000905 - (kg) Banha e outras gorduras (exc. toucinho) de suínos, bovinos, ovinos ou caprinos, em bruto ou fundidas                                                                                                    |                   |                               |
| listagem de todas as | 101105040005 - (kg) Toucinho e outras gorduras de suínos, não fundidas, frescas, refrigeradas, congeladas, salgadas, em salmoura ou fumadas (inclui couratos)                                                                                         |                   |                               |
| matérias-primas      | 104122310005 - (kg) Azeite virgem, não quimicamente modificado (inclui azeite virgem lampante e corrente)                                                                                                    |                   |                               |
| abrangidas pelas     | 104145100005 - (kg) Óleo de soja e suas frações, refinado, não quimicamente modificado                                                                                                    |                   |                               |
| CAE's industriais da | 104145200005 - (kg) Óleo de amendoim e suas frações, refinado, não quimicamente modificado                                                                                                    |                   |                               |
| empresa)             | 104145300005 - (kg) Azeite e suas frações, refinado, não quimicamente modificados                                                                                                    | <b>2.</b> Selecio | ne a(s) matérias(s)-          |
| empresu)             | 104145400005 - (kg) Óleo de girassol e de cártamo e suas frações, refinados, não quimicamente modificados                                                                                                    | 🔲 prima(s) r      | pretendida(s)                 |
|                      | 104145500005 - (kg) Óleo de algodão e suas frações, refinado, não quimicamente modificado                                                                                                    |                   |                               |
|                      | 104145600005 - (kg) Óleo de nabo silvestre, nabita, colza ou de mostarda e suas frações, refinados, não quimicamente modificados                                                                                                    |                   |                               |
|                      | 104145700005 - (kg) Óleo de palma e suas frações, refinado, não quimicamente modificado                                                                                                    |                   |                               |
|                      | 104145800005 - (kg) Óleo de côco (óleo de copra) e suas frações, refinado, não quimicamente modificados                                                                                                    |                   |                               |
|                      | 104145900005 - (kg) Outros óleos, gorduras vegetais fixas e outros óleos vegetais e suas frações n.e. (exceto de milho, soja,<br>amendoim, girassol, algodão, nabo silvestre, colza, mostarda, palma e coco), refinados, não quimicamente modificados |                   |                               |
|                      | 104209950000 - (0) Outras matérias primas n.e. (por favor discrimine as principais, indicando as quantidades compradas e valor de compras por tipo de matéria prima)                                                                                  |                   | <b>3.</b> Confirme a seleção, |
|                      | 104209961000 - (0) Matérias subsidiárias                                                                                                    |                   | no botao Confirmar            |
|                      | 104209962000 - (0) Ferramentas e utensílios de desgaste rápido                                                                                                    |                   |                               |
|                      | 104209963000 - (0) Material de manutenção e reparação                                                                                                    |                   |                               |
|                      | 104209970000 - (0) Outras embalagens n.e.                                                                                                    |                   |                               |
|                      | 105102100000 - (kg) Leite em pó, grânulos ou outras formas sólidas totalmente desidratado, magro (com um teor de matérias gordas <= 1,5%)                                                                                                    |                   | 1 Clicando em                 |
|                      | 105102200000 - (kg) Leite em pó, grânulos ou outras formas sólidas, gordo e meio gordo (com um teor de matérias gordas > 1,5%)                                                                                                    |                   |                               |
|                      | 105105500005 - (kg) Soro de leite (inclui em pó, granulado, líquido, concentrado ou sob outra forma)                                                                                                    |                   | voltar, regressa ao           |
|                      | 106201100900 - (kg) Amidos, féculas, inulina, glúten de trigo; dextrina, exceto amido de trigo e amidos modificados                                                                                                    |                   | ecra principal, onde          |
|                      | 106201460005 - (kg) Óleo de gérmen de milho (exceto bruto) e suas frações, refinadas, não quimicamente modificadas                                                                                                    |                   | vai encontrar a(s)            |
|                      | 108101200005 - (kg) Açúcar refinado (de cana ou de beterraba) e sacarose quimicamente pura, no estado sólido, sem aromatizantes nem corantes                                                                                                    |                   | matéria(s)-prima(s)           |
|                      | 108211300000 - (kg) Cacau em pó, sem adição de açúcar ou outros edulcorantes                                                                                                    |                   | que selecionou                |
|                      | 108403000005 - (kg) Sal próprio para alimentação humana                                                                                                    |                   |                               |
|                      | 108931500000 - (kg) Sucos e extratos vegetais; substâncias pépticas; mucilagens e espessantes (inclui ágar-ágar)                                                                                                    | J                 |                               |

Caso não encontre alguma matéria-prima, contacte a nossa equipa IAPI, através do email <u>iapi@ine.pt</u> ou telefone 218 440 436, opção 2 (chamada para rede fixa nacional)

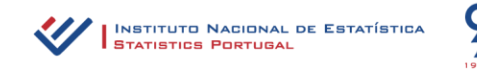

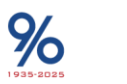

0---• IAPI 2024 - FAQ

|                                           | Fontes energéticas                                                                                                    |                                             |
|-------------------------------------------|----------------------------------------------------------------------------------------------------|---------------------------------------------|
| 1. Preencha os<br>campos em <b>branco</b> | F0300 Código : 351101000000       Apagar         F0100 Designação : Eletricidade       F0200 Unidade : 1000 kWh                                                       | 3. Campos de<br>preenchimento<br>automático |
|                                           | F0500 Quantidades consumidas 1000 kWh                                                                                                    | uutomutoo                                   |
|                                           | F0700 Valor de consumo €                                                                                                    |                                             |
|                                           | F1000 Preço médio €/1000 kWh                                                                                                    |                                             |
|                                           | F0701 Observações                                                                                                    |                                             |
|                                           | F <sup>0300</sup> Código : 351101000006<br>F <sup>0100</sup> Designação : Eletricidade, adquirida à rede<br>F <sup>0200</sup> Unidade : 1000 kWh                      |                                             |
|                                           | F0500 Quantidades consumidas > 1000 kWh                                                                                                    |                                             |
| 2 Tenha atenção à                         | F0700 Valor de consumo €                                                                                                    |                                             |
| unidade indicada                          | F1000 Preço médio €/1000 kWh                                                                                                    |                                             |
|                                           | F0701 Observações                                                                                                    |                                             |
|                                           | <sup>F0300</sup> Código : 351101000007<br><sup>F0100</sup> Designação : Eletricidade, de produção própria<br><sup>F0200</sup> Unidade : 1000 kWh                      |                                             |
|                                           | F0500 Quantidades consumidas 1000 kWh                                                                                                    |                                             |
|                                           | F0700 Valor de consumo €                                                                                                    |                                             |
|                                           | F1000 Preço médio €/1000 kWh                                                                                                    |                                             |
|                                           | F0701 Observações                                                                                                    |                                             |
|                                           | F <sup>0300</sup> Código : 351101000008<br>F <sup>0100</sup> Designação : <mark>Eletricidade, adquirida a particulares</mark><br>F <sup>0200</sup> Unidade : 1000 kWh |                                             |
|                                           | F0500 Quantidades consumidas 1000 kWh                                                                                                    |                                             |
|                                           | F0700 Valor de consumo €                                                                                                    |                                             |
|                                           | F1000 Preço médio €/1000 kWh                                                                                                    |                                             |
|                                           | F0701 Observações                                                                                                    |                                             |
|                                           |                                                                                                    |                                             |

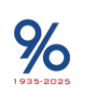

# **Contactos**

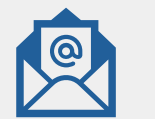

iapi@ine.pt

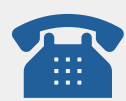

218 440 436 , opção 2 (chamada para rede fixa nacional)

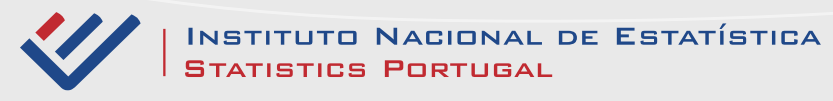

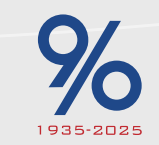

# Agradecemos a colaboração

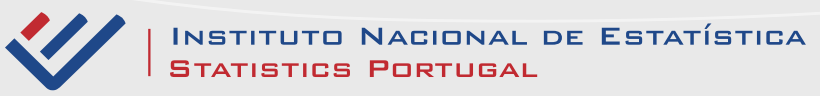

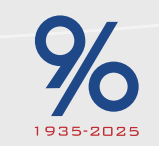